Finnish

# TOHOKUN YLIOPISTON KIRJASTON KÄYTTÖOPAS

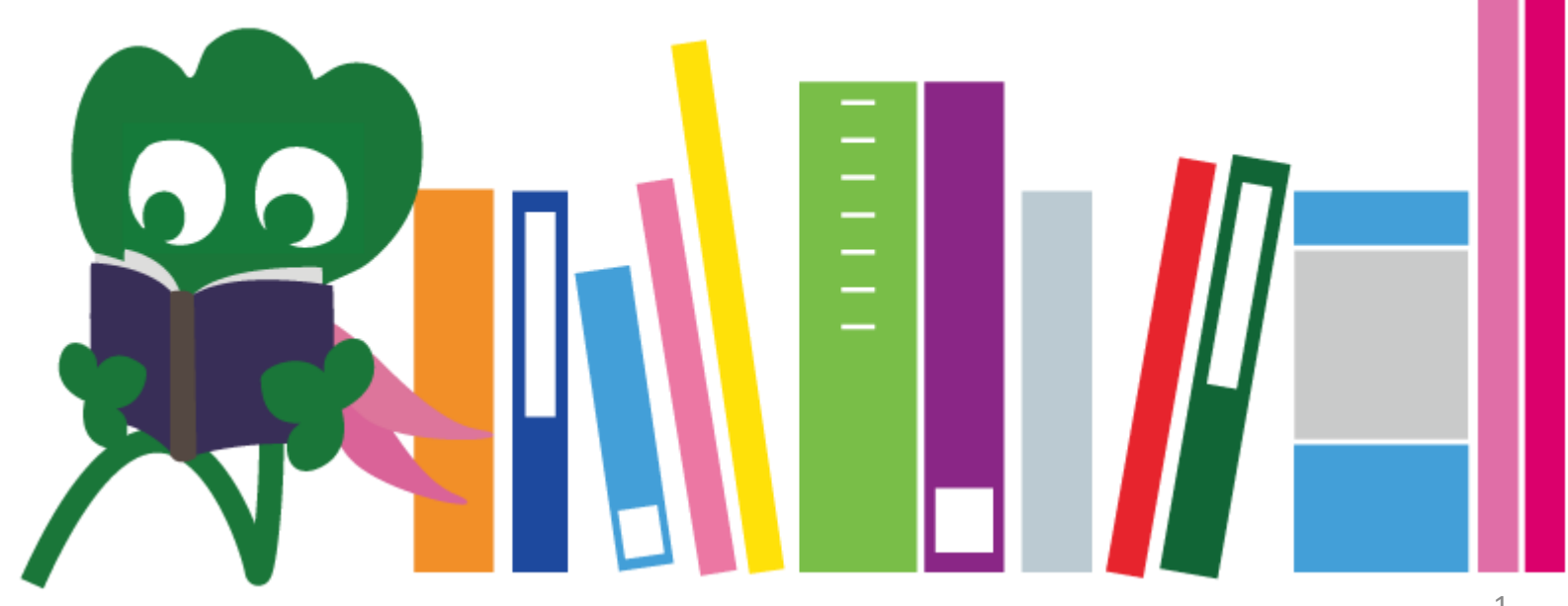

2017 Tohokun yliopiston pääkirjasto

#### SISÄLLYSLUETTELO

| I. Tohokun yliopiston kirjasto   | 4  |
|----------------------------------|----|
| 1. Esittely                      | 5  |
| 2. Tietoa pääkirjastosta         | 7  |
| 2-1. Perustietoa                 | 8  |
| 2-2. Mitä kirjastossa voi tehdä  | 13 |
| 2-3. Kerrosten esittely          | 21 |
| II. Tiedon haku                  | 33 |
| 1. Haku näyttöluettelosta (OPAC) | 34 |
| 1-1. Kirjojen etsiminen          | 35 |
| 1-2. Tiedejulkaisujen etsiminen  | 40 |
| 2. Tietokantojen käyttöohje      | 43 |
| 2-1. <i>CiNii Articles</i>       | 45 |
| 2-2. Science Direct              | 49 |
| 2-3. Web of Science              | 52 |

#### SISÄLLYSLUETTELO

| 2-4. <i>Scopus</i>                        | 55 |
|-------------------------------------------|----|
| 2-5. Etäkäyttö                            | 59 |
| II. Muut palvelut                         | 63 |
| 1. Internetin käyttö kirjastossa          | 64 |
| 2. Tohokun yliopiston kirjaston kotisivut | 66 |
| 2-1. <i>My Library</i>                    | 67 |
| 2-2. Kirjojen ja artikkelien tilaus       | 68 |
| 2-3. Kirjaston tilojen varaus             | 73 |
| 3. International Student Concierge        | 74 |
| 3-1. Kysy kirjastonhoitajalta             | 76 |
| 3-2. Facebook / Twitter                   | 77 |

# ITohokun yliopiston kirjasto

Haginosuke Kirjaston maskotti

### 1. Esittely

#### Tohokun yliopiston kirjasto

#### Kokoelmien määrä : 4 miljoonaa

#### Historia

kesäkuu 1907
 kesäkuu 1911
 toukokuu 1949
 marraskuu 1973
 1987
 kesäkuu 2007
 kesäkuu 2011
 lokakuu 2014

- : Tohokun keisarillinen yliopisto perustetaan
- : Kirjasto perustetaan (nykyään Katahirassa sijaitseva arkisto)
- : Tohokun yliopiston uudelleenperustaminen (uusi järjestelmä)
- : Pääkirjasto siirtyy Kawauchiin
- : Kirjastoon asennetaan tietojärjestelmä
- : Tohokun yliopiston satavuotisjuhla
- : Tohokun yliopiston kirjaston satavuotisjuhla
- : Pääkirjaston täysremontti

#### Tohokun yliopiston kirjastot

Pääkirjasto (Kawauchin kampus)

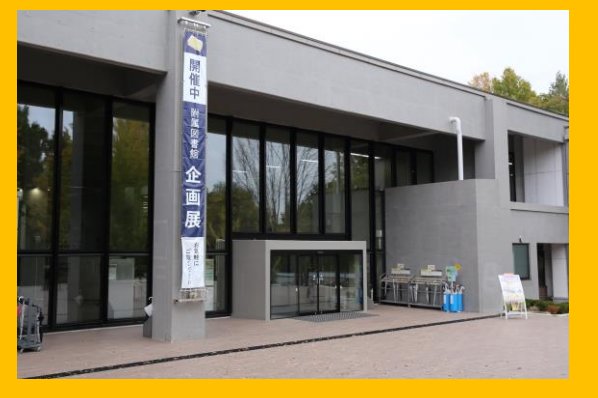

Lääketieteen kirjasto (Seiryon kampus)

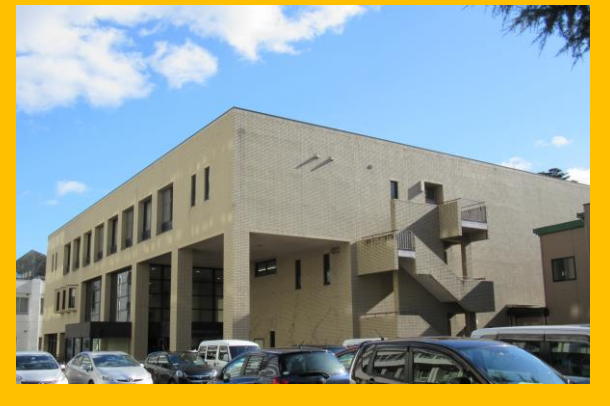

Kita-Aobayaman kirjasto (Aobayaman kampus)

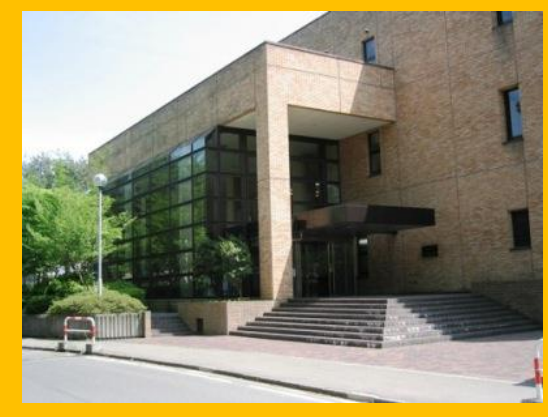

Insinööritieteen kirjasto (Aobayaman kampus)

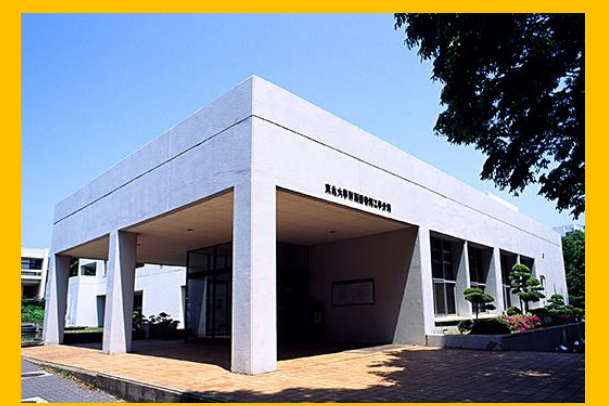

Maatalouden kirjasto (Aobayaman kampus)

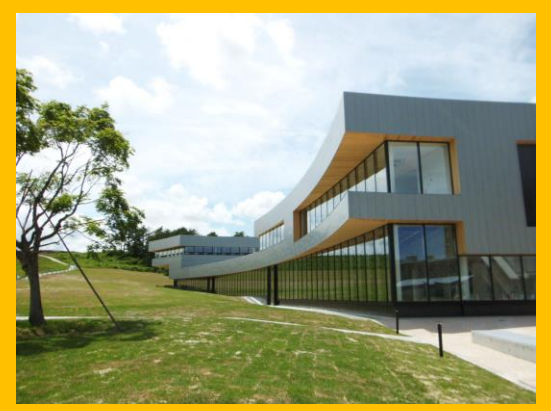

Muut kirjastot (Katahiran kampus jne.)

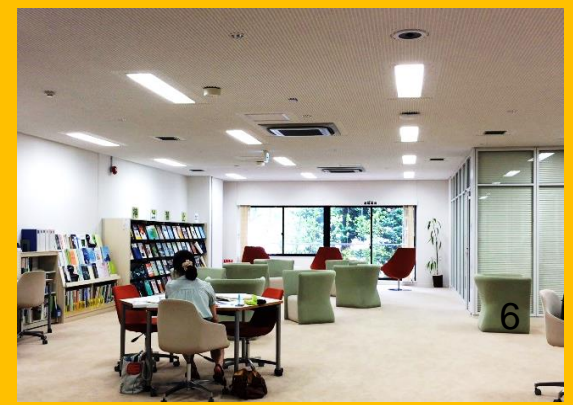

### 2. Tietoa pääkirjastosta

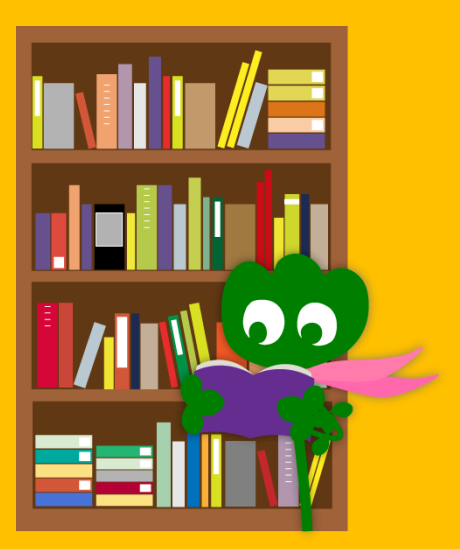

### 2-1. Perustietoa

- Kirjoja kandiopiskelijoille
- Humanististen ja yleissivistävien tieteiden kirjoja ja materiaaleja
- Kokoelmien määrä: noin 2,8 miljoonaa (Tohokun yliopiston kirjastoissa yhteensä 4 miljoonaa)

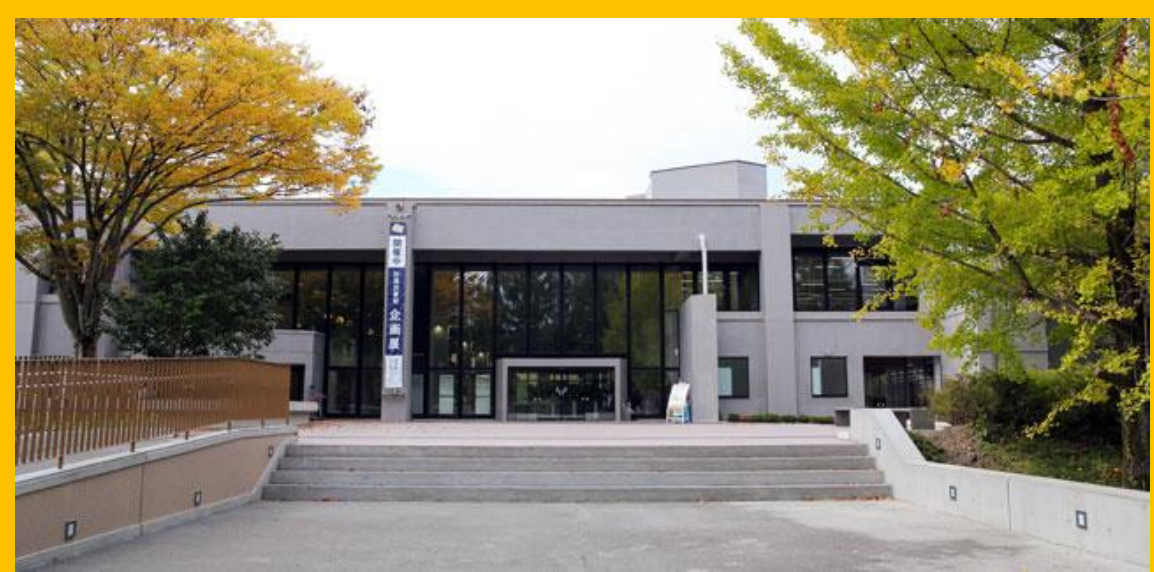

#### Pääkirjasto koostuu kahdesta rakennuksesta:

#### Rakennus 1

### Pääasiassa Kirjoja

Opiskelua varten – Tutkimustyötä varten Rakennus 2

1. kerros - 3. kerros: Pääasiassa Tiedejulkaisuja 4. kerros: vanhat ja harvinaiset kokoelmat

### **Aukioloajat**

Arkipäivät

Rakennus 18.00 - 22.00Rakennus 28.45 - 17.00

 Viikonloppu / Yleiset vapaa- ja pyhäpäivät Rakennus 1 10.00 – 22.00 Rakennus 2 Suljettu

\* Jokaisella kirjastolla on omat aukioloaikansa

### Sisäänpääsy kirjastoon

#### Tarvitset opiskelijakortin tai jonkin muun henkilöllisyystodistuksen.

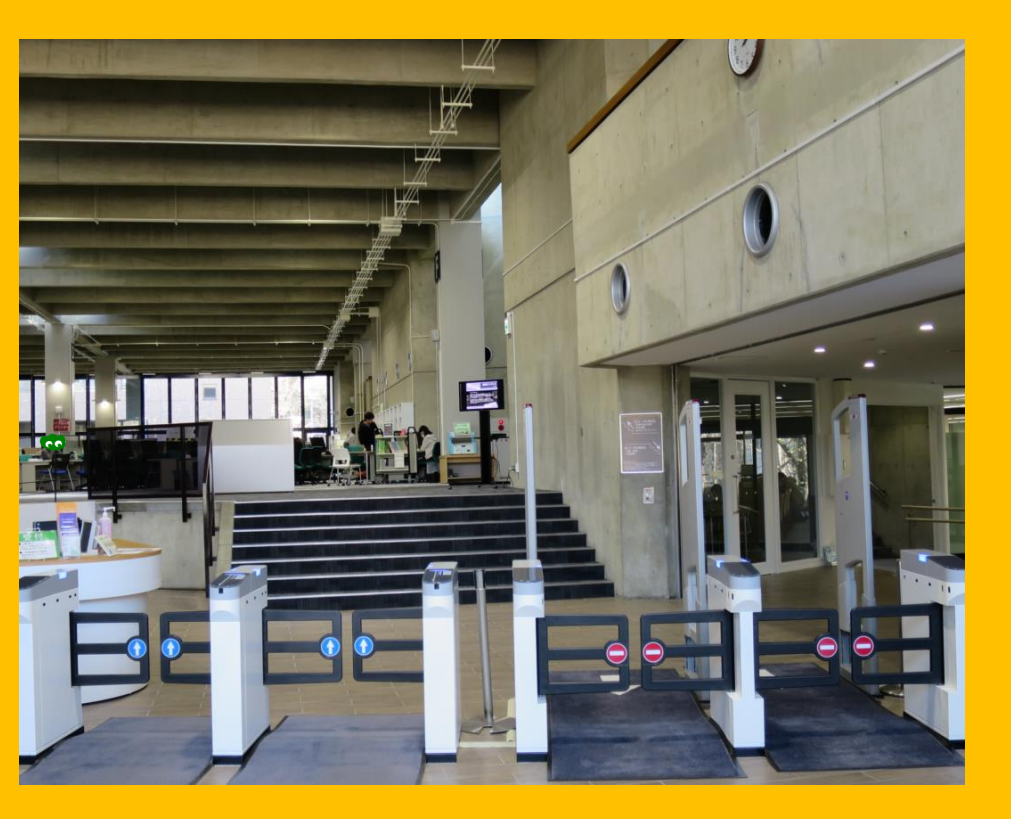

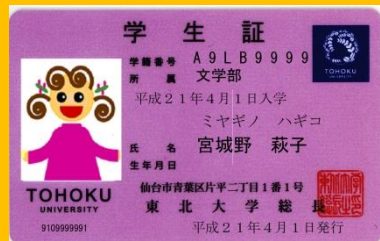

#### Opiskelijakortti (Kandi-, maisteri- ja tohtoriopiskelijat)

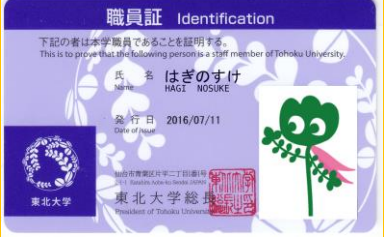

Työntekijän ID-kortti (Tiedekuntien ja yliopiston henkilökunta)

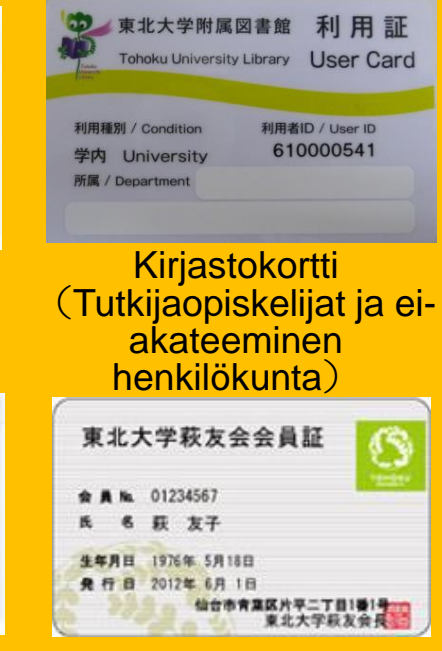

Alumniyhdistyksen elinikäinen jäsenkortti

#### Vastaanottotiski

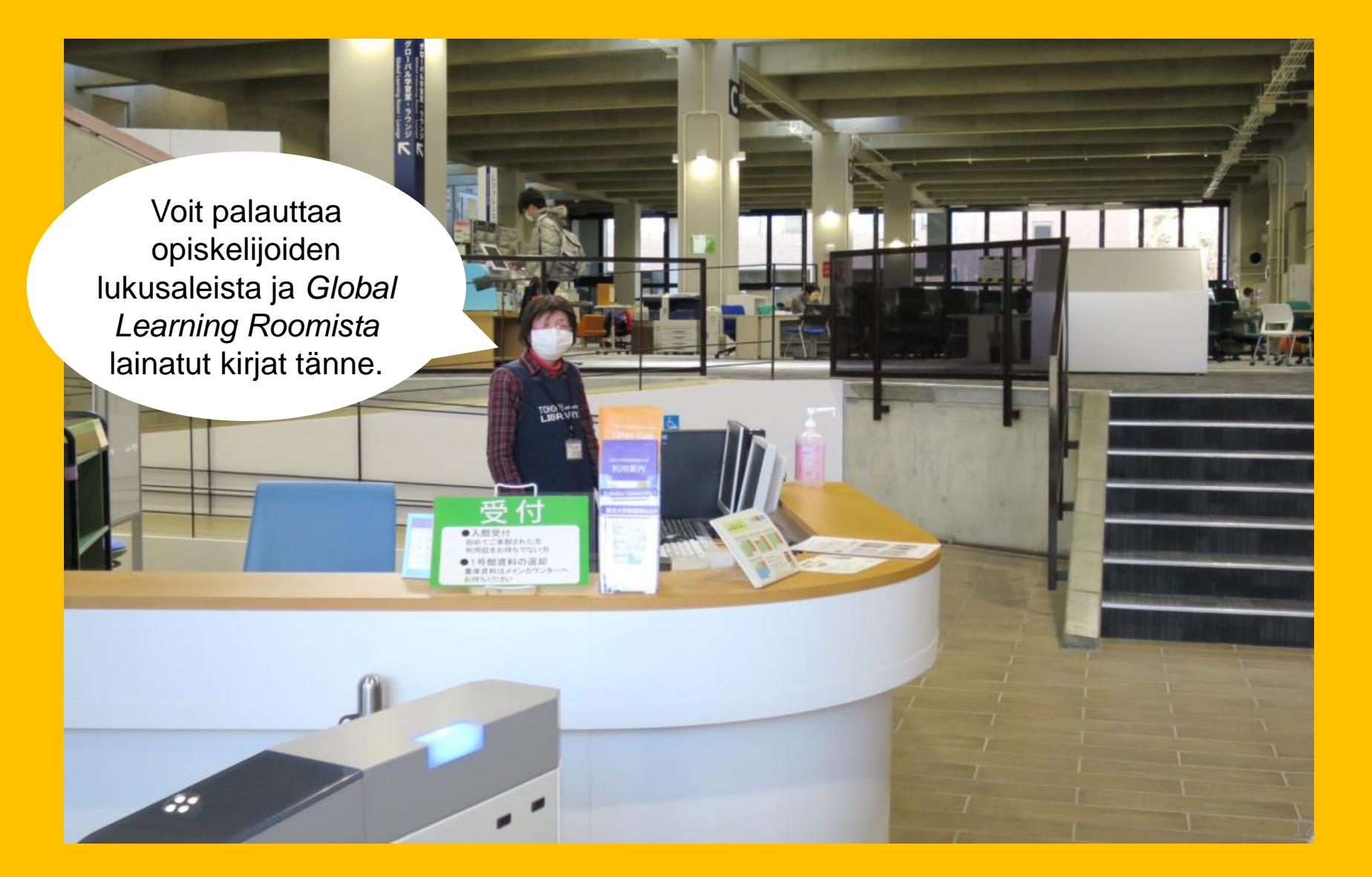

#### 2-2. Mitä kirjastossa voi tehdä

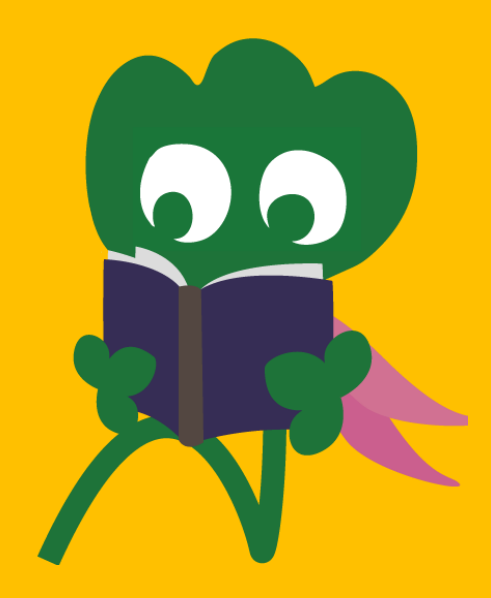

### Voit etsiä ja lukea kirjoja

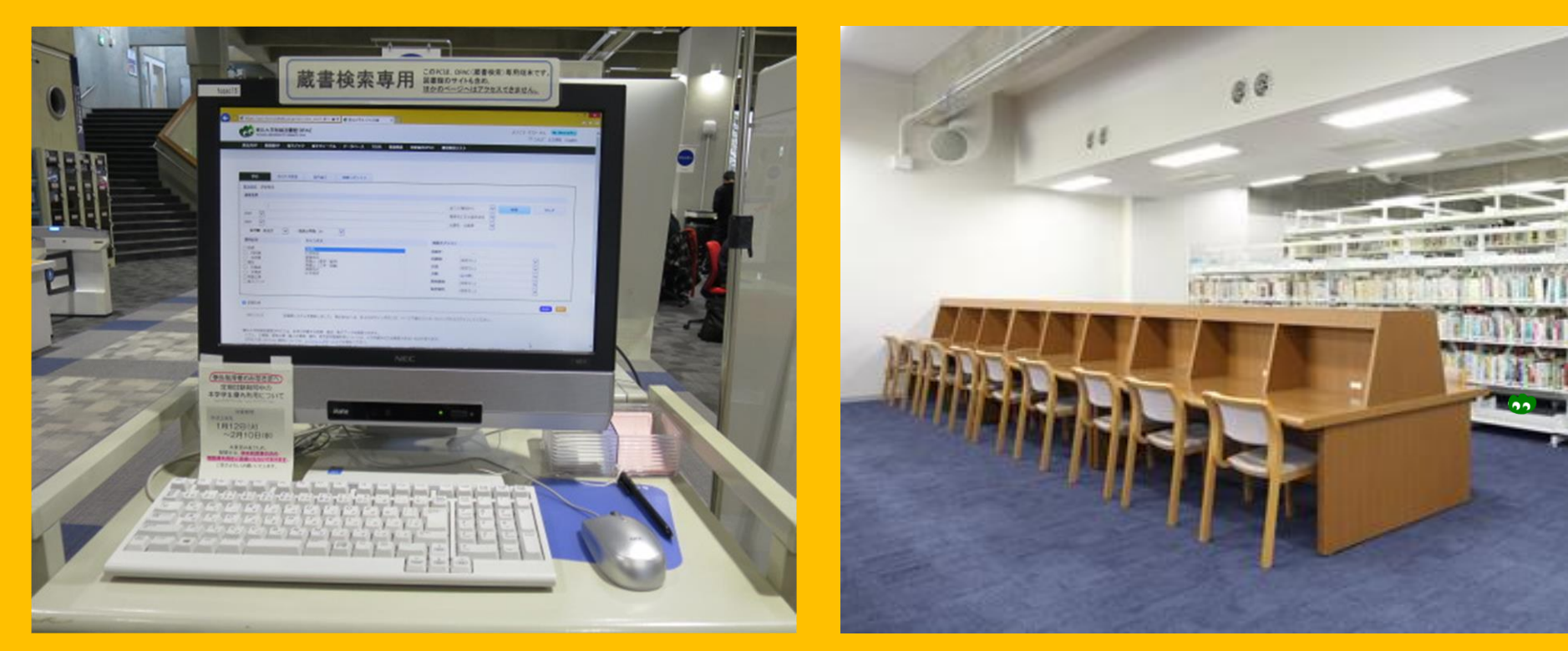

#### Näyttöluettelo (*OPAC*)

#### Lukeminen ja selailu

### Voit kopioida ja lainata kirjoja

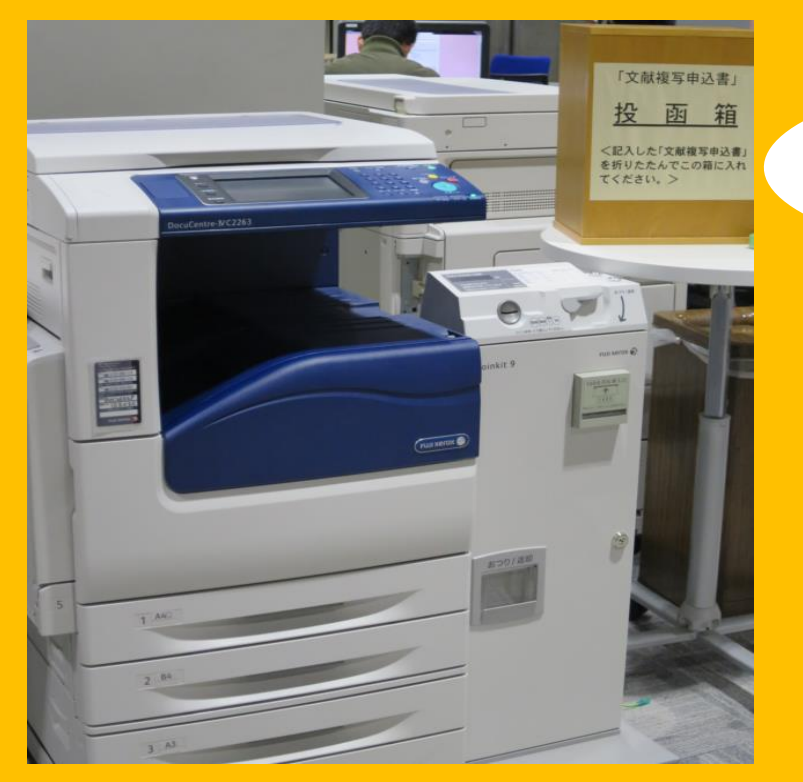

#### Valokopioiminen

Rakennus 1: kolme kopiointilaitetta Rakennus 2: kaksi kopiointilaitetta

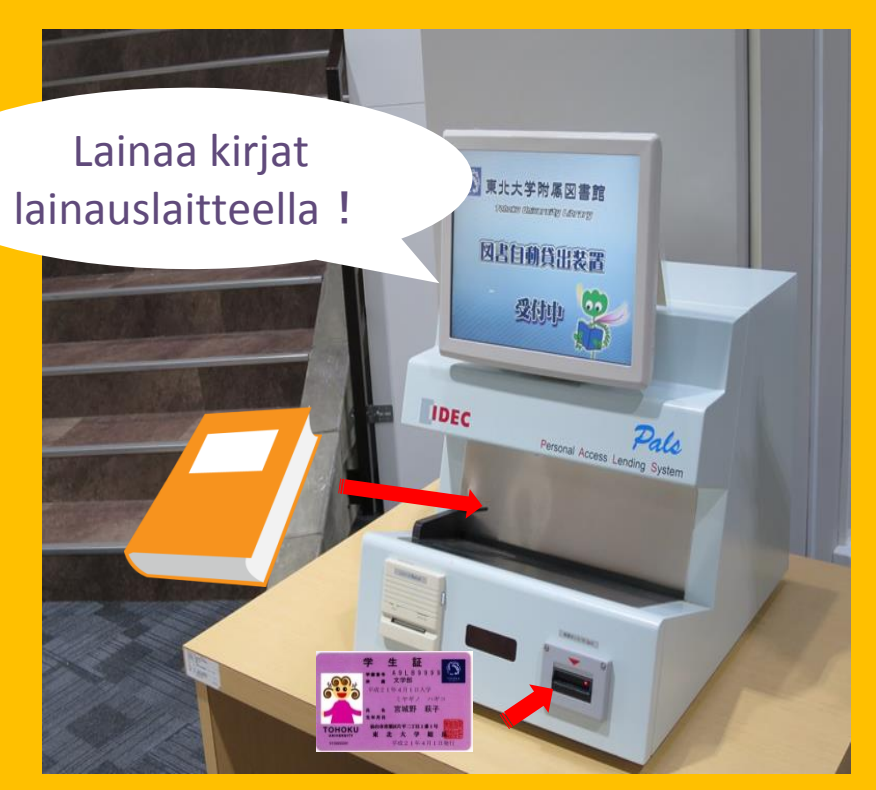

#### Kirjojen lainaaminen

Tarvitset opiskelija-/kirjastokortin lainataksesi kirjoja 15

### Maksimilainat ja lainausajat

|                                    | Opiskelijoiden   | Varastohuo- | Sidotut        |
|------------------------------------|------------------|-------------|----------------|
|                                    | lukusalin kirjat | neen kirjat | tiedejulkaisut |
| Kandiopiskelijat                   | 10 lainaa        | 25 lainaa   | 5 lainaa       |
|                                    | 3 viikkoa        | 6 viikkoa   | 1 viikko       |
| Maisteri- ja<br>tohtoriopiskelijat | 10 lainaa        | 50 lainaa   | 5 lainaa       |
|                                    | 3 viikkoa        | 6 viikkoa   | 1 viikko       |

●Voit varata kirjoja ja uusia lainoja My Library -järjestelmän kautta.

Jokaisella kirjastolla on omat erilaiset lainausehtonsa

### Tietokoneet ja langaton lähiverkko

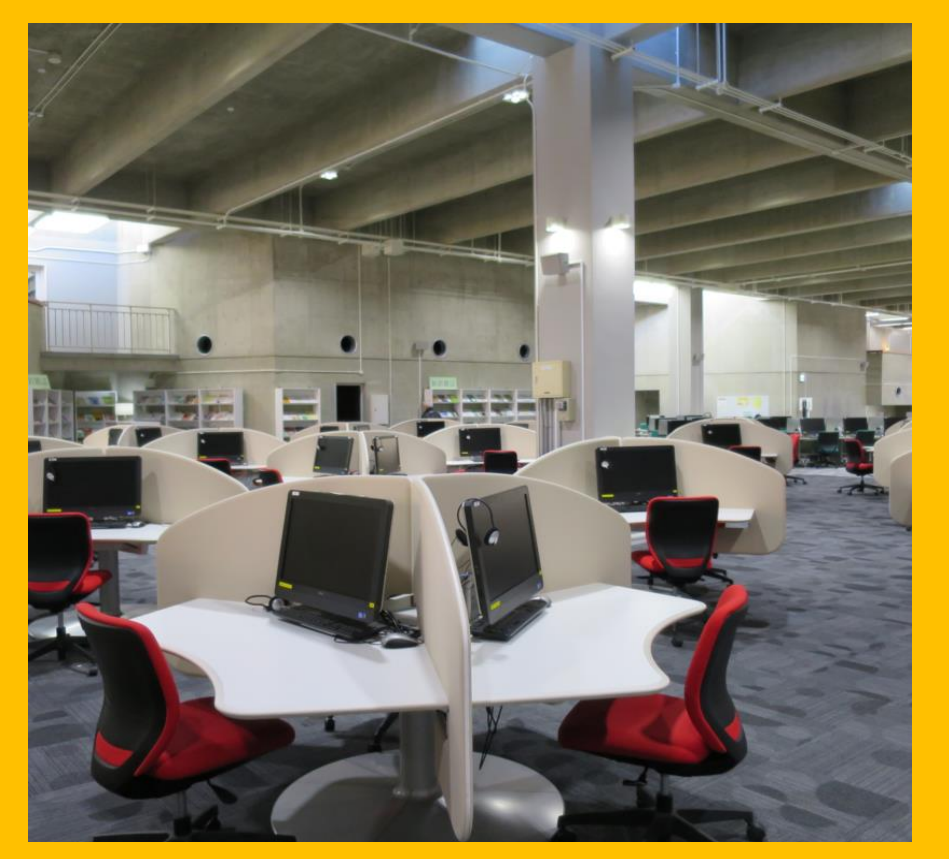

75 konetta, joissa kaikissa on internetyhteys käytettävissä Tulostimet käytettävissä tulostusmaksua vastaan

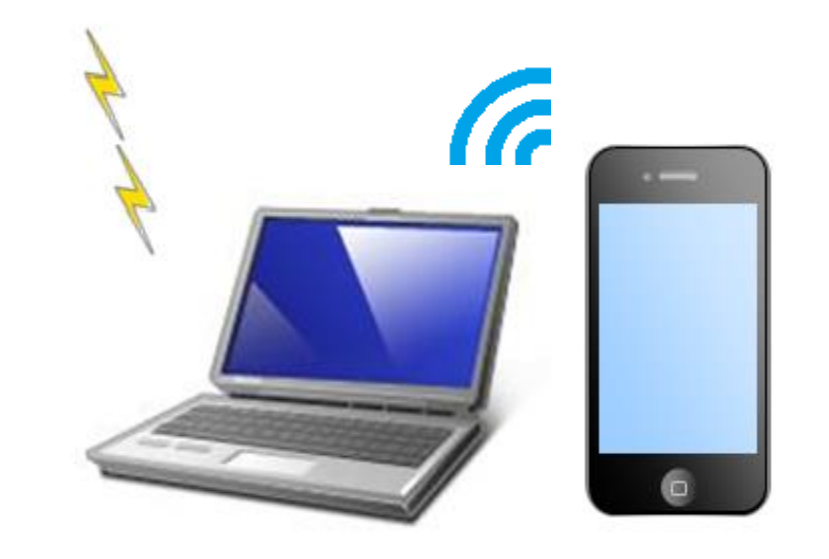

Yhdistääksesi laitteesi WiFi-verkkoon, tarvitset *Sub ID*:n. Lisätietoja saatavilla infotiskiltä.

Langaton lähiverkko (WLAN)

#### Kannettavien tietokoneiden lainaus- ja palautuslaite

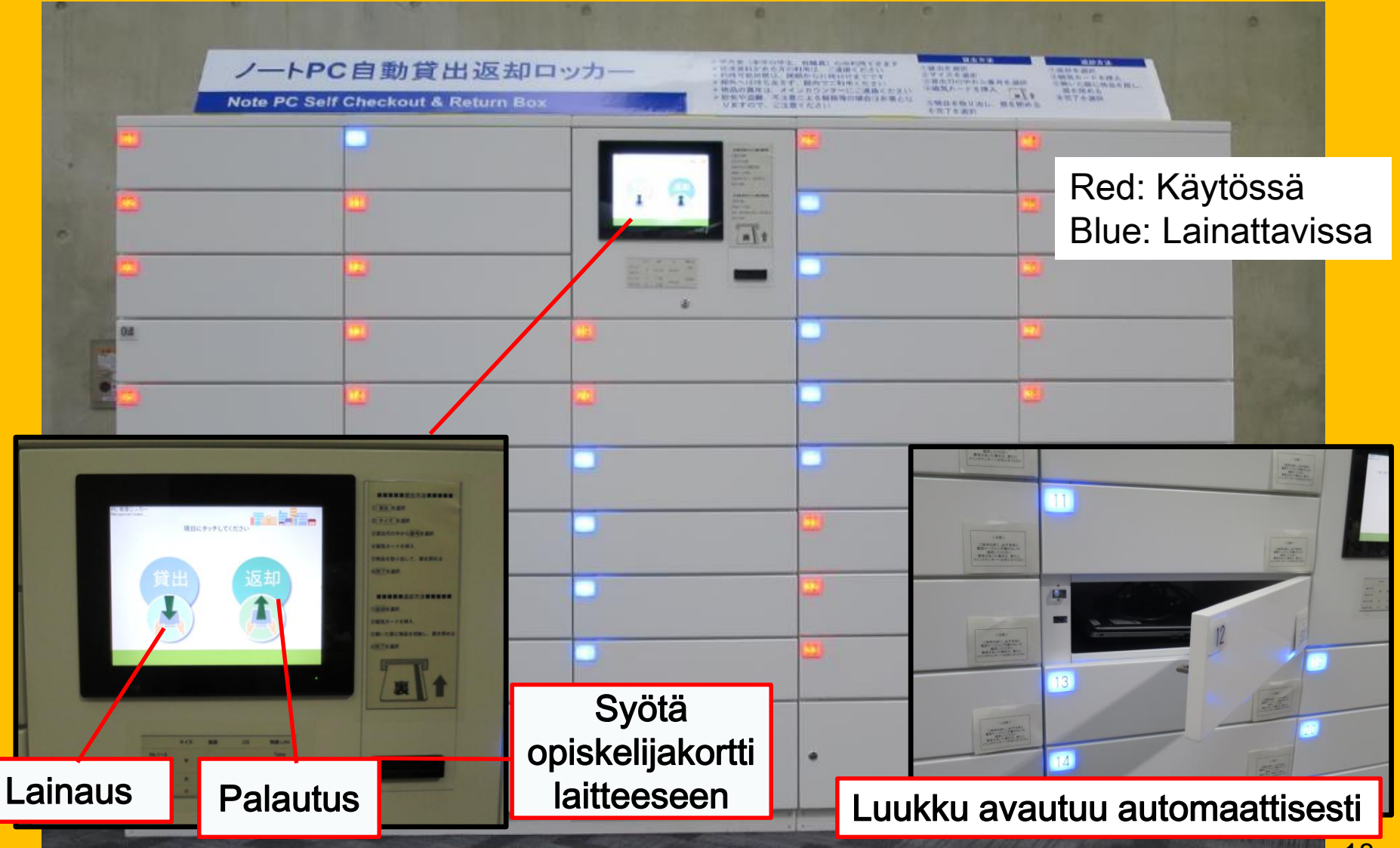

### Ryhmätyöskentely

#### Flexible Working Area

Study Box

#### Ryhmätyöskentelyhuone

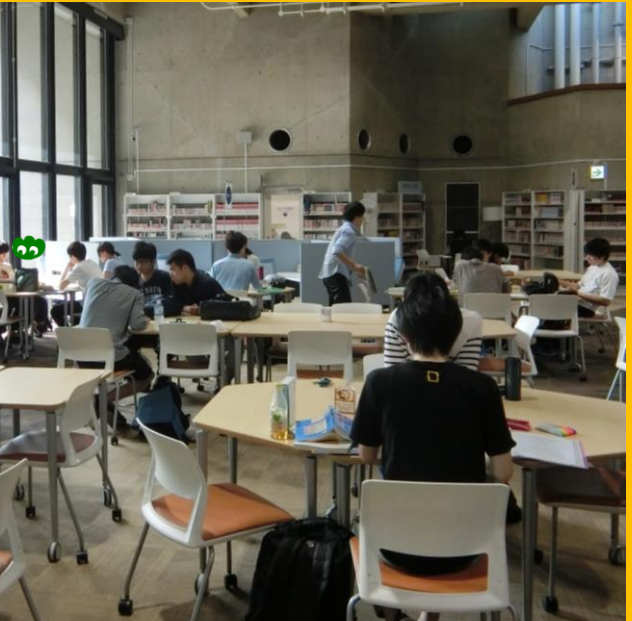

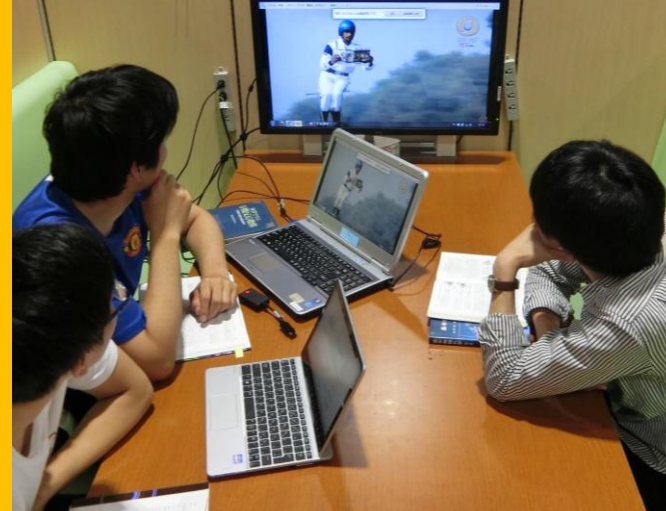

Joustavan työskentelyn alue.

Voit siirtää pöytiä ja tuoleja vapaasti täällä.

Opiskelukoppi ryhmätyöskentelyä varten.

Mukava ympäristö keskustelua vaativaa työskentelyä varten. Käyttääksesi ryhmätyöskentelyhuonetta, sinun tulee tehdä varaus *My Libraryn* kautta.

### Konsultointi ja kirjastojen väliset lainat

Haluan lainata kirjoja toisista kirjastoista

En tiedä, miten etsiä kirjoja

Haluan käyttää Wi-Fi-yhteyttä

Kysy International Students Conciergeltä (kansainvälisten opiskelijoiden vastaanottopalvelu)

#### 2-3. Kerrosten esittely

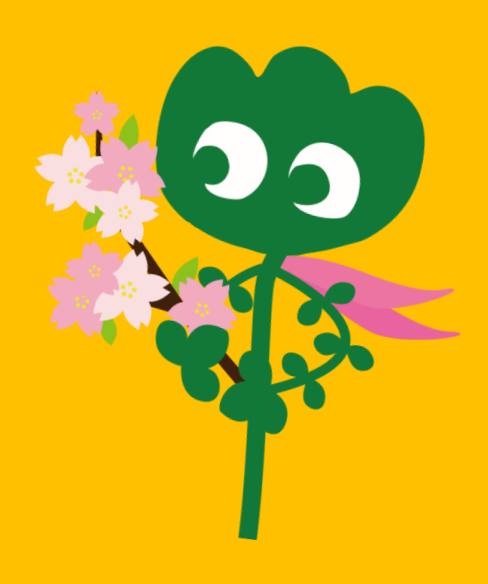

#### Sisäänkäynti

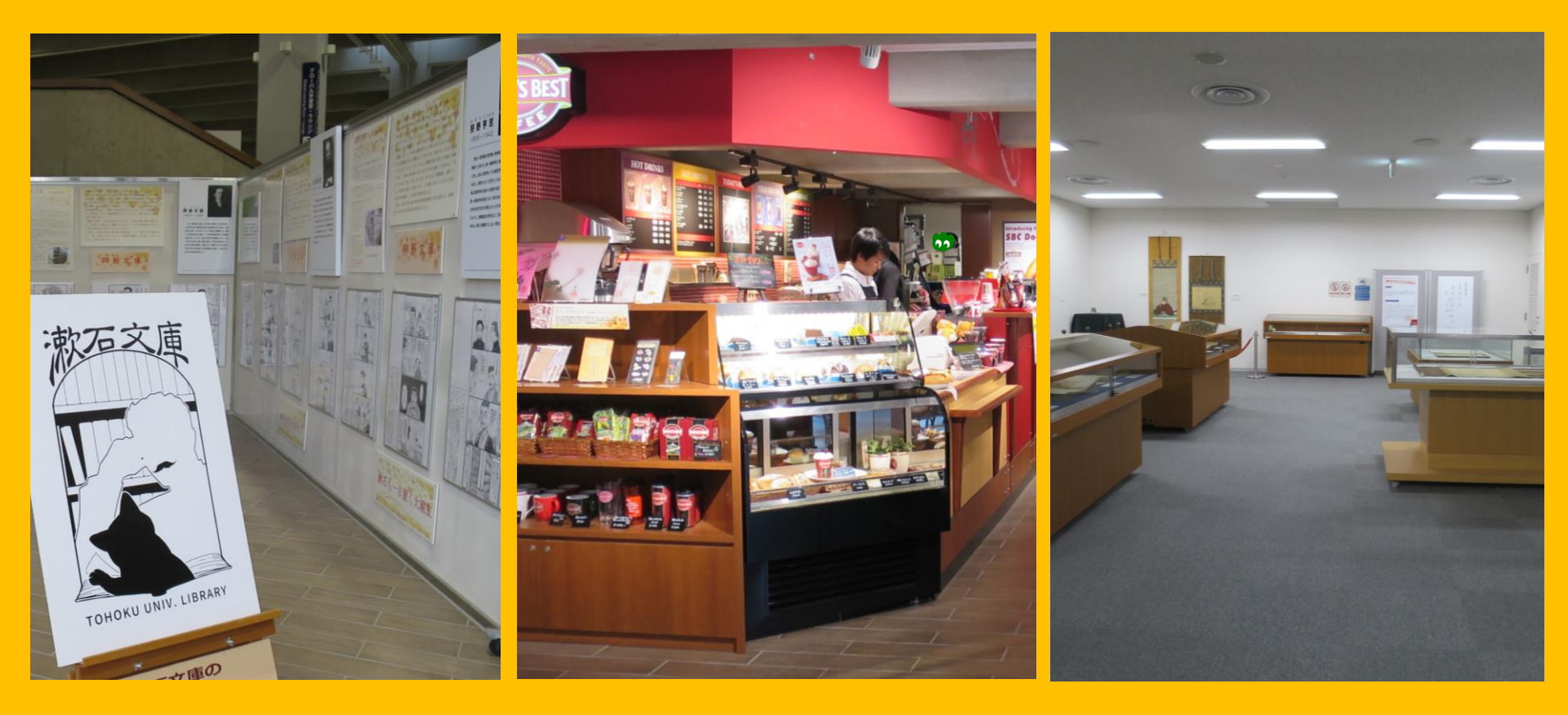

Näyttelykulma

Kahvila\*

Monitoimihuone\*\*

\*Älä vie kahvia tai ruokia lukusaleihin (ks. sivu 32).

\*\*Voit käyttää tätä huonetta tapahtumia, kokouksia jne. varten tekemällä hakemuksen päätiskillä.

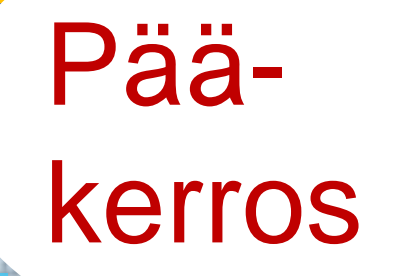

#### Audiovisuaaliset materiaalit

¢

#### Flexible Working Area

#### Ryhmätyöskentelyhuoneet

**Uudet tiedejulkaisut** 

#### Sisäänkäynti

#### PC-alue (75 konetta)

Study Box

23

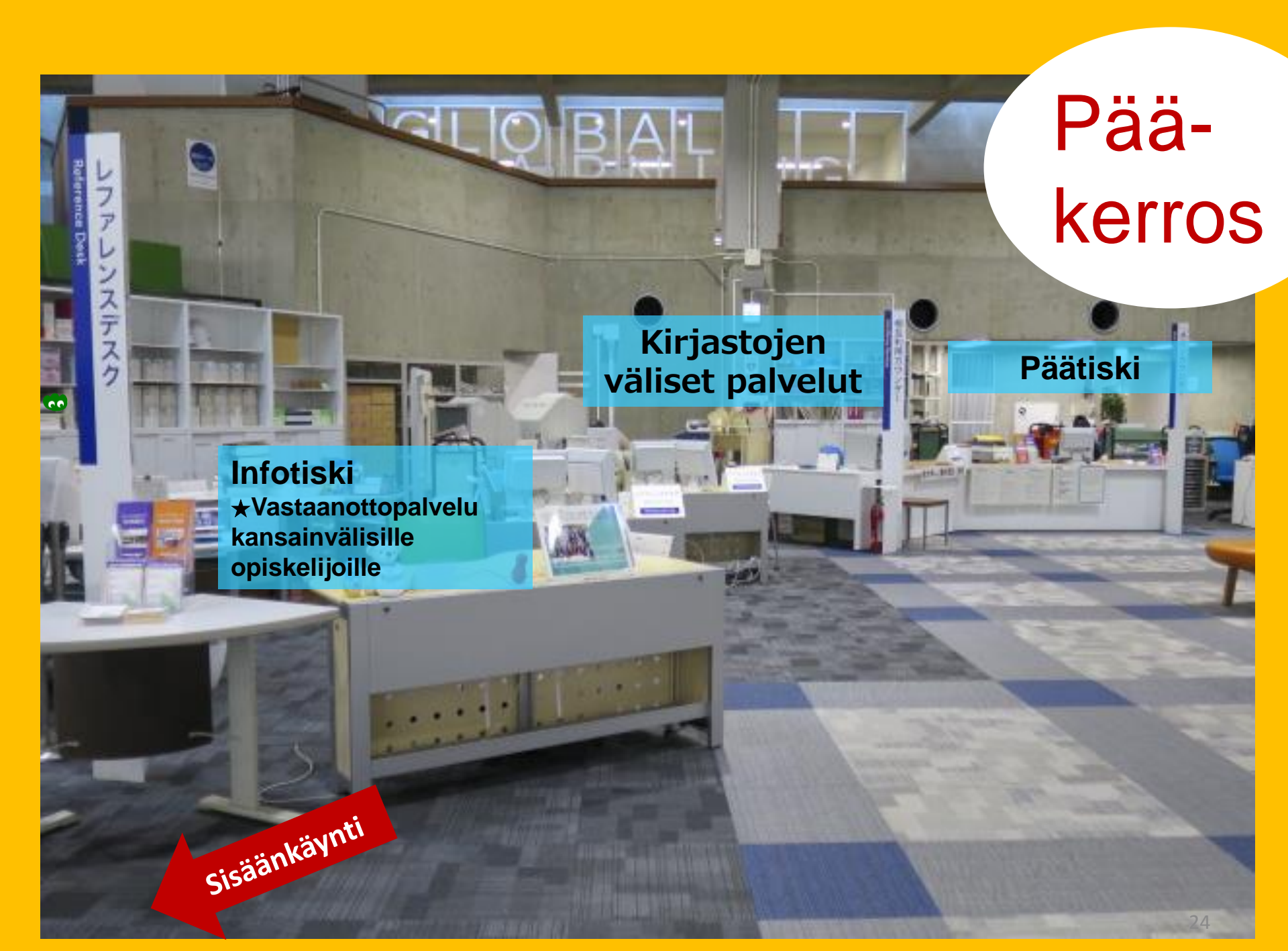

Opiskelijoiden käyttöön tarkoitetut kirjat Tiedonhakukulma (tietosanakirjat) Opiskelijoiden valitsemat kirjat Yukari-kokoelma (Tohokun yliopiston jäsenten ja alumnien kirjoittamat kirjat)

> Opiskeli-2. kerros joiden

lukusali 1. kerros

Pehmeäkantiset ja suuret kirjat

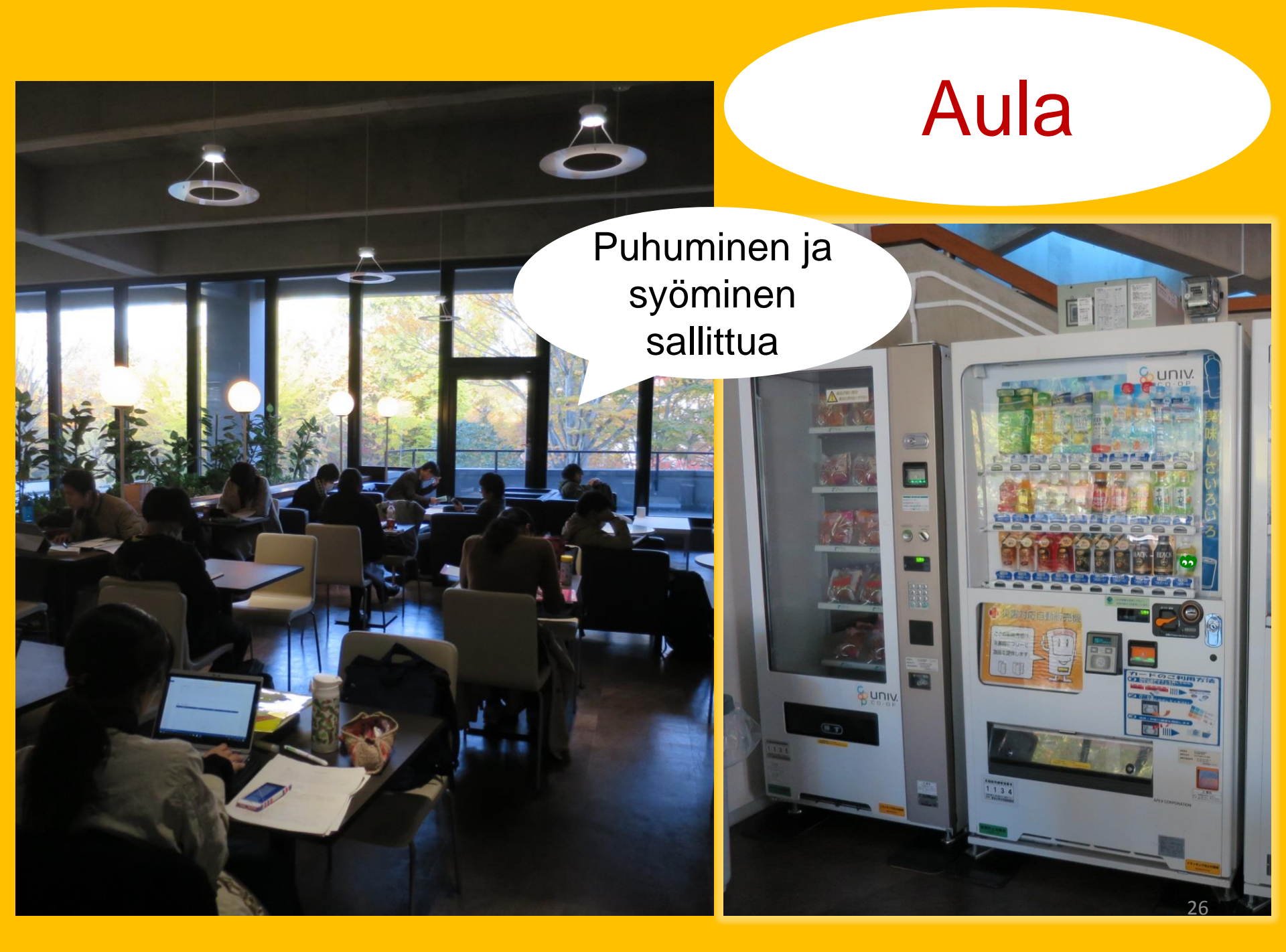

#### **Global Learning Room**

#### Puhuminen sallittua

Lukeminen, tietoa ulkomailla opiskelusta, kielten opiskelun materiaalit, kansainvälisille opiskelijoille suunnattu kirjakulma

#### **Global Reference Room**

Itsenäisen tutkimustyön huoneet (Vain maisteri- ja tohtoriopiskelijoille. Vaatii varauksen *My Libraryn* kautta.)

> Hiljaisen työskentelyn alue

YK-/EU-aiheiset materiaalit, sekä materiaaleja, joiden aiheena on vuoden 2011 Tohokun maanjäristys ja tsunami

#### Varastohuone

Yli 1,3 miljoonaa kirjaa

Tohokun yliopiston tiedekunnilla, kandi-, maisteri- ja tohtoriopiskelijoilla, jotka ovat osallistuneet varastohuoneen koulutukseen (*Stack Room Guidance*), on vapaa pääsy varastohuoneeseen.

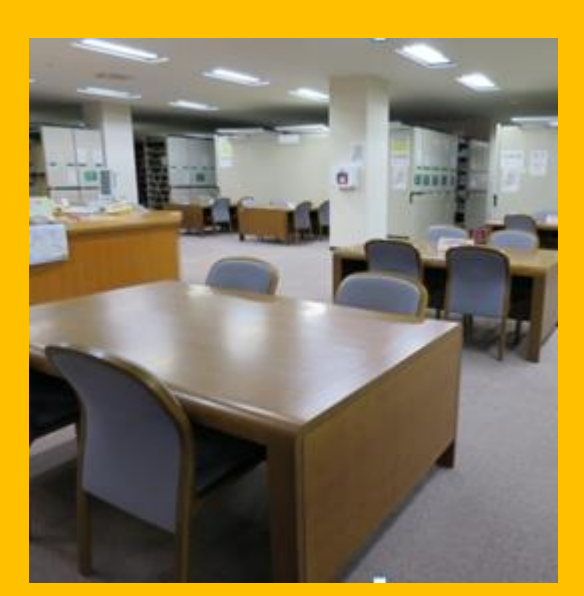

町間に

KORIDU LINENK

1. kerros: lukupöydät

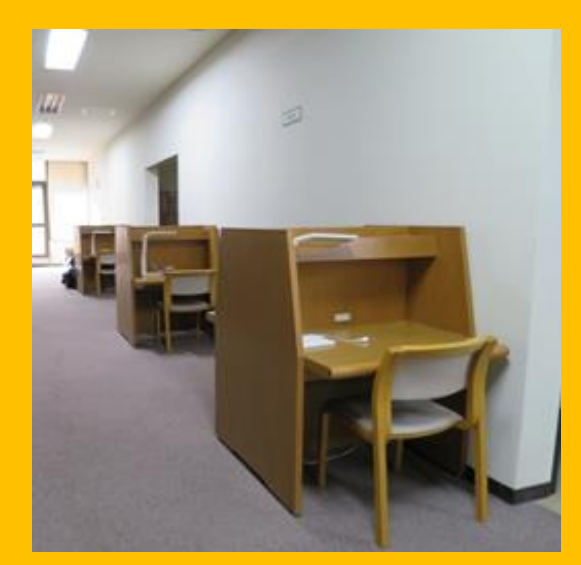

2. – 3. kerros: lukupöydät

### Rakennus 2

#### 1. – 3. kerros sidotut tiedejulkaisut

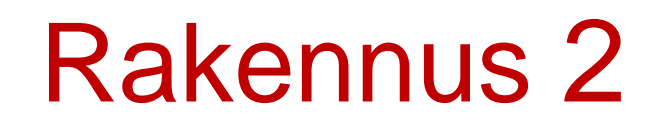

4. kerros: vanhat ja harvinaiset kokoelmat

160

木星全圖

本土

此一带細

イン光ル

本星

#### Muista hyvät käytöstavat kirjastossa

Matkapuhelin-/PHS-etiketti: Laita matkapuhelimesi äänettömälle tai värinätilaan. Jos haluat käyttää matkapuhelintasi, käytä matkapuhelinkoppeja.

●Jos sinulla on märkä sateenvarjo, laita se sateenvarjotelineeseen sisäänkäynnin vieressä ennen kuin menet sisään kirjastoon.

Älä jätä tavaroitasi hetkeksikään vartioimatta. Käytä kirjaston säilytyslokeroita tarvittaessa. Lokerot on tarkoitettu ainoastaan päiväkäyttöön.

Syöminen ei ole sallittua kirjastossa, lukuun ottamatta kahvilaa ja aulaa. Voit kuitenkin tuoda suljetuissa pakkauksissa (esim. pullot) olevat juomat kirjastoon. Tupakointi kirjastossa ja kirjaston ympäristössä on kielletty.

Laukkua ei saa ottaa mukaan varastohuoneeseen, vaan se tulee jättää sisäänkäynnin vieressä olevaan säilytyslokeroon.

# **I Tiedon haku**

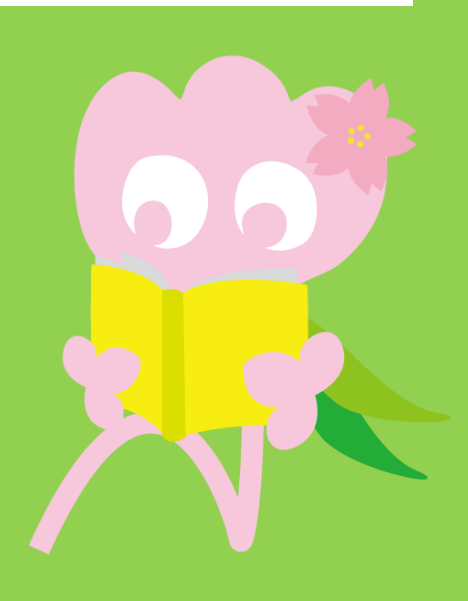

### 1. Haku näyttöluettelosta (OPAC) Mikä on OPAC?

OPAC on järjestelmä, jonka avulla voi hakea erilaisia materiaaleja:

- · kirjoja,
- · tiedejulkaisuja/-lehtiä,
- · audiovisuaalisia materiaaleja.

### 1-1. Kirjojen etsiminen

#### Tohoku University OPAC

https://opac.library.tohoku.ac.jp/opac/opac\_search/?lang=1

| 東北大学附属図<br>TOHOKU UNIVERSITY LIE            | Image: Second state of the second state of the second s |
|---------------------------------------------|----------------------------------------------------------------------------------------------------|
| Univ HP Library HP e                        | Dook       e.Journal       Database & Tool Index       TOUR       Rare Co         Kirjoita yksityiskohdat       tähän (esim. kirjan nimi, tekijä, ISBN jne.)                                                                                                    |
| Simple Search Advanced<br>Search Conditions | Any (Keyword) V<br>Author V<br>Publisher V                                                                                                    |
| Sort: Reference                             | Campus Search Option     (any)   Kawauchi Campus   Seiryo Campus   AobayamaKita Campus   AobayamaHigashi Car   Anamiya Campus   Katahira Campus   Katahira Campus   Media type:   (any)   Location:     (any)                                                                                                    |

### 1-1. Kirjojen etsiminen

| 東北大学附属図書館 OPAC                                                                                                    |                                                               | Welcome Guest My Library Log In                                            |
|----------------------------------------------------------------------------------------------------|---------------------------------------------------------------|----------------------------------------------------------------------------|
| Univ HP Library HP eBook eJournal                                                                                                    | Kampusalueen sisäp<br>ulkopuolinen hakuon                     | ouolinen, kampusalueen<br>ninaisuus                                        |
| Inside the Univ DataBase CiNii Books                                                                                                    | CiNii Articles JAIRO                                          |                                                                            |
| Search Conditions                                                                                                    |                                                               | Any (Keyword)   Search  Clear  Author  Publisher                           |
| Sort:     Relevance     Display:     20       Document Type     Campus       Books     (any)       Japanese books     Seiryo Camp       Journals     Seiryo Camp       Japanese journals     Foreign journals       Foreign journals     Kawauchi Ca       E-Book     Kawauchi Ca | v<br>Impus<br>us<br>ta Campus<br>gashi Campus<br>mpus<br>tpus | rch Option<br>Published:<br>true<br>Valitse hakukohde<br>(kampus/kirjasto) |
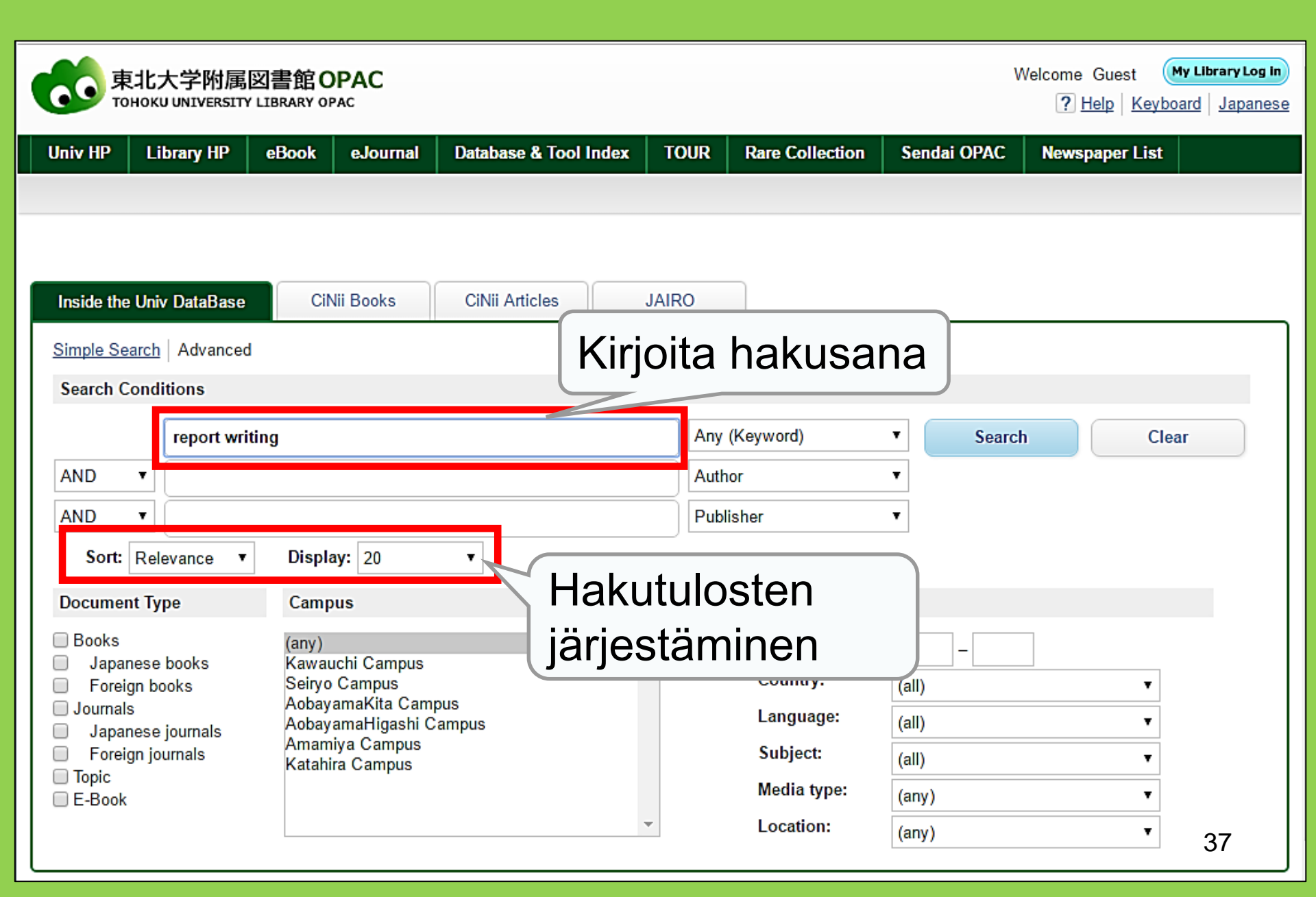

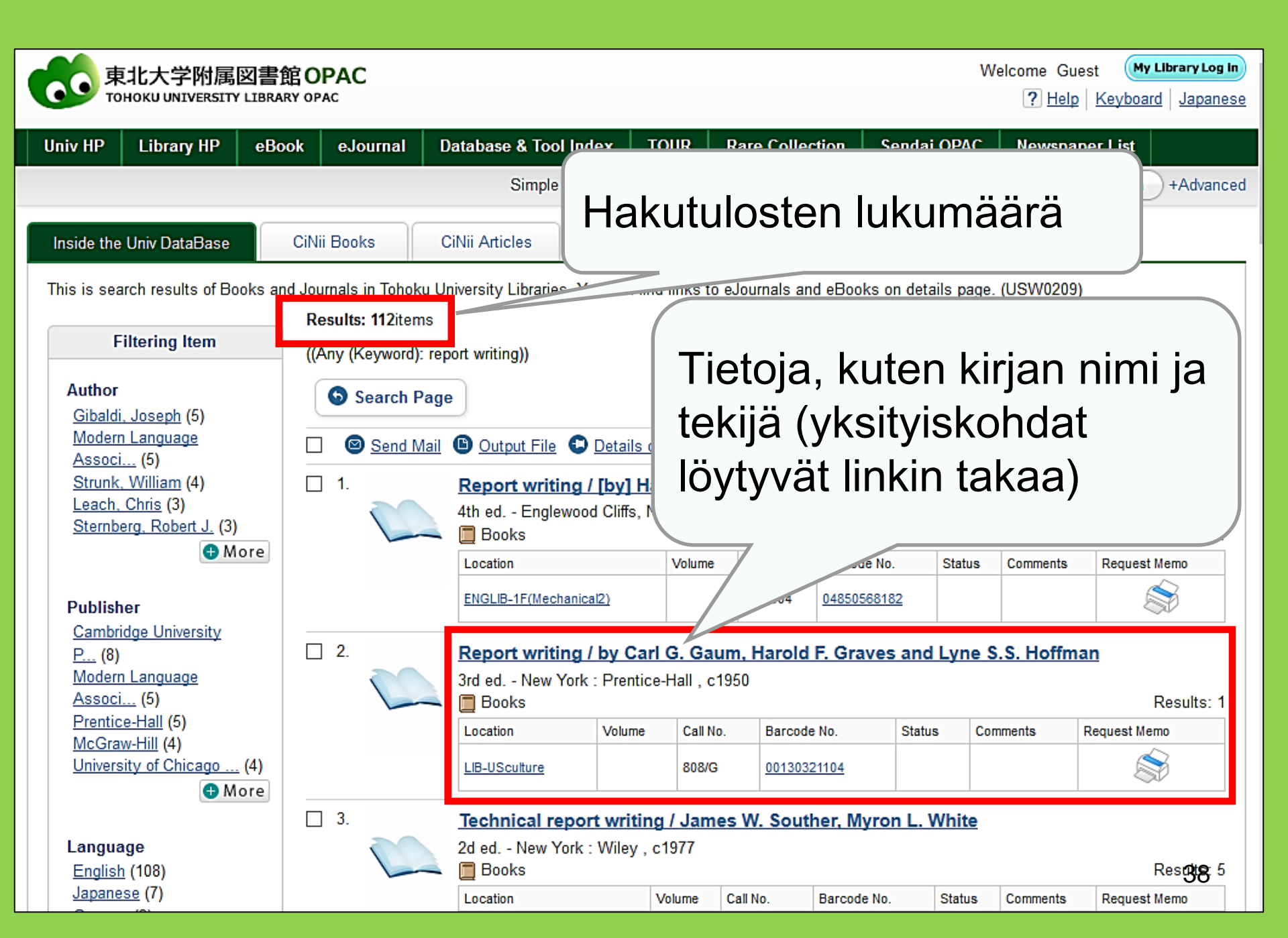

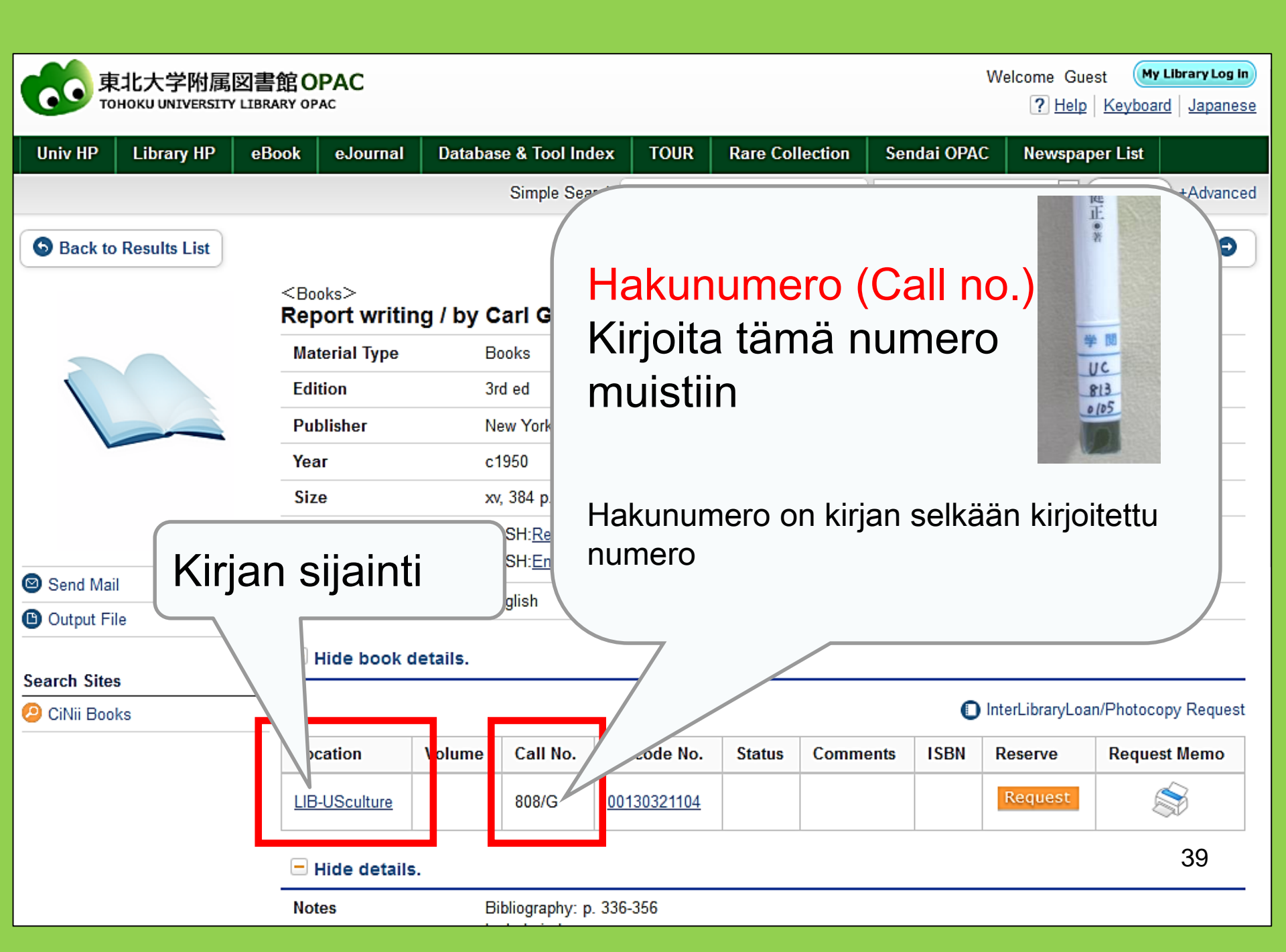

### 1-2. Tiedejulkaisujen etsiminen

| Inside the Univ DataBase<br>Simple Search Advanced<br>Search Conditions                                                                                                    | Kirjoita ainoa<br>× Älä kirjoita tiede<br>× Älä kirjoita artikł                                                                                                    | istaan tiedejulkaisun nimi<br>ejulkaisun vuosikertaa<br>kelin nimeä tai kirjoittajaa                     |
|----------------------------------------------------------------------------------------------------|----------------------------------------------------------------------------------------------------|----------------------------------------------------------------------------------------------------|
| AND V<br>AND V<br>Sort: Relevance V                                                                                                    | f regional science<br>Display: 20 V                                                                                                    | Full TitleJos tiedejulkaisun nimi on<br>yleinen, rajoita haku koko<br>otsikoksi                          |
| Document Type Docks Japanese books Ferreign books                                                                                                    | Campus (any) Kawauchi Campus Seiryo Campus AobayamaKita Campus                                                                                                    | Search Option Year Published:                                                                            |
| ☐ Jopannis<br>☐ Jopannis<br>☐ Foreign jounnals<br>☐ Topic<br>☐ E-Book<br>☐ Unit of the second second | AobayamaHigashi Campus<br>Amamiya Campus<br>Amamiya Campus | Language:<br>Subject:<br>Media type:<br>Location:<br>(any)<br>(any)<br>V<br>KÄlä kirjoita julkaisuvuotta |
|                                                                                                    | tiedejulkaisuihin                                                                                                    | 40                                                                                                    |

#### Sournals Journal of regional science / Regional Science Research Institute

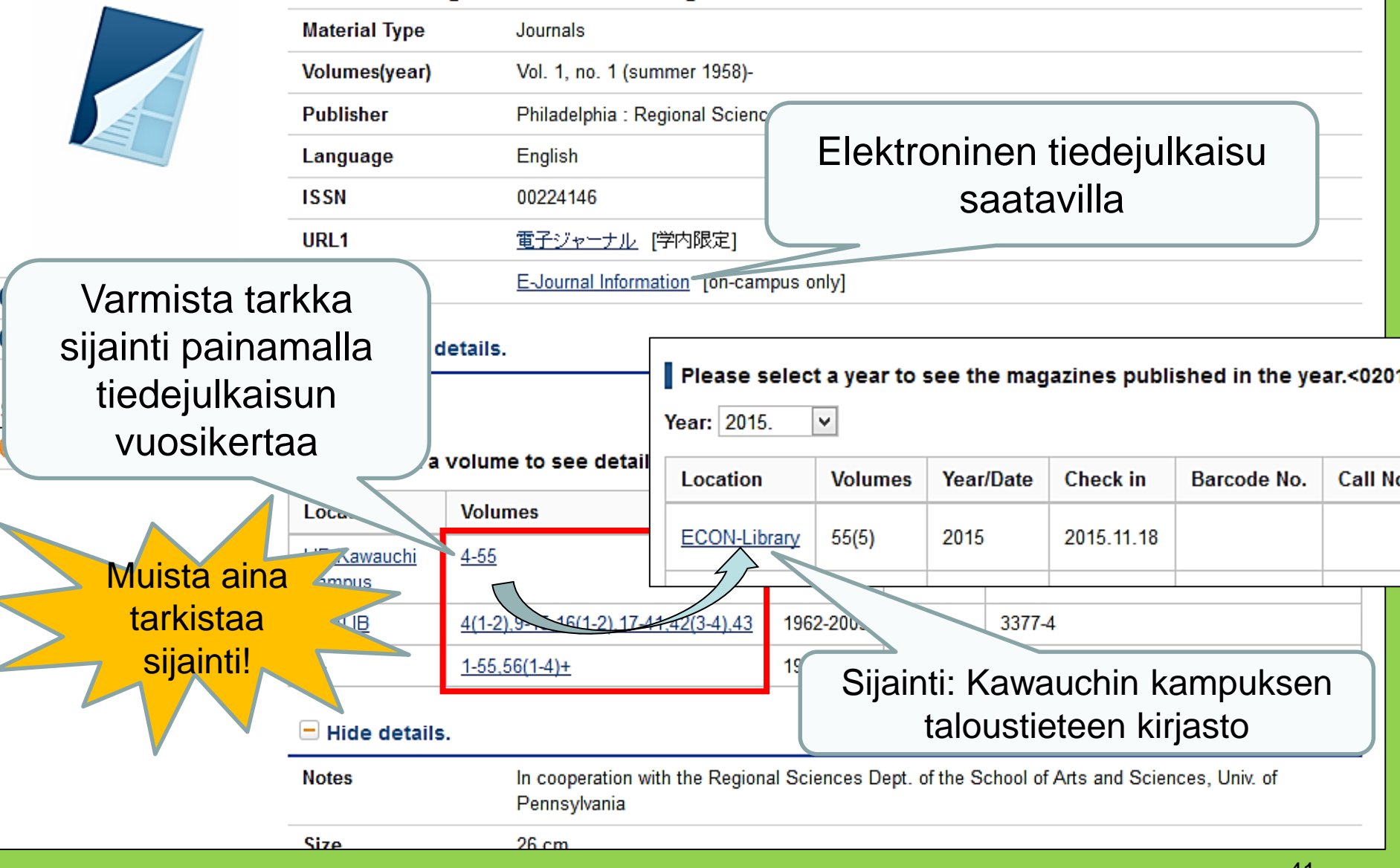

#### Tiedejulkaisujen sijainti Tohokun yliopiston pääkirjastossa

- Tiedejulkaisujen artikkelien sijainti rakennuksessa 2.
  - 1. kerros: japanilaiset tiedejulkaisut A-I
  - **2. kerros**: japanilaiset tiedejulkaisut J-Zlänsimaalaiset tiedejulkaisut A
    - 3. kerros: länsimaalaiset tiedejulkaisut A-Z
- Tiedejulkaisut on asetettu aakkosjärjestykseen otsikon mukaan

#### 2. Tietokantojen käyttöohje

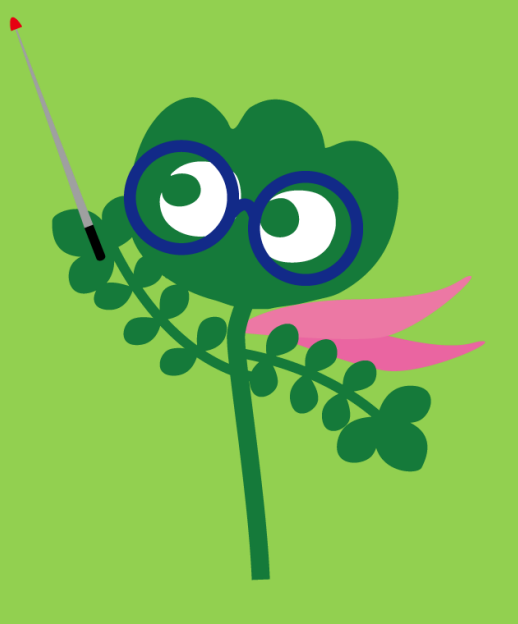

### Pääsy tietokantoihin

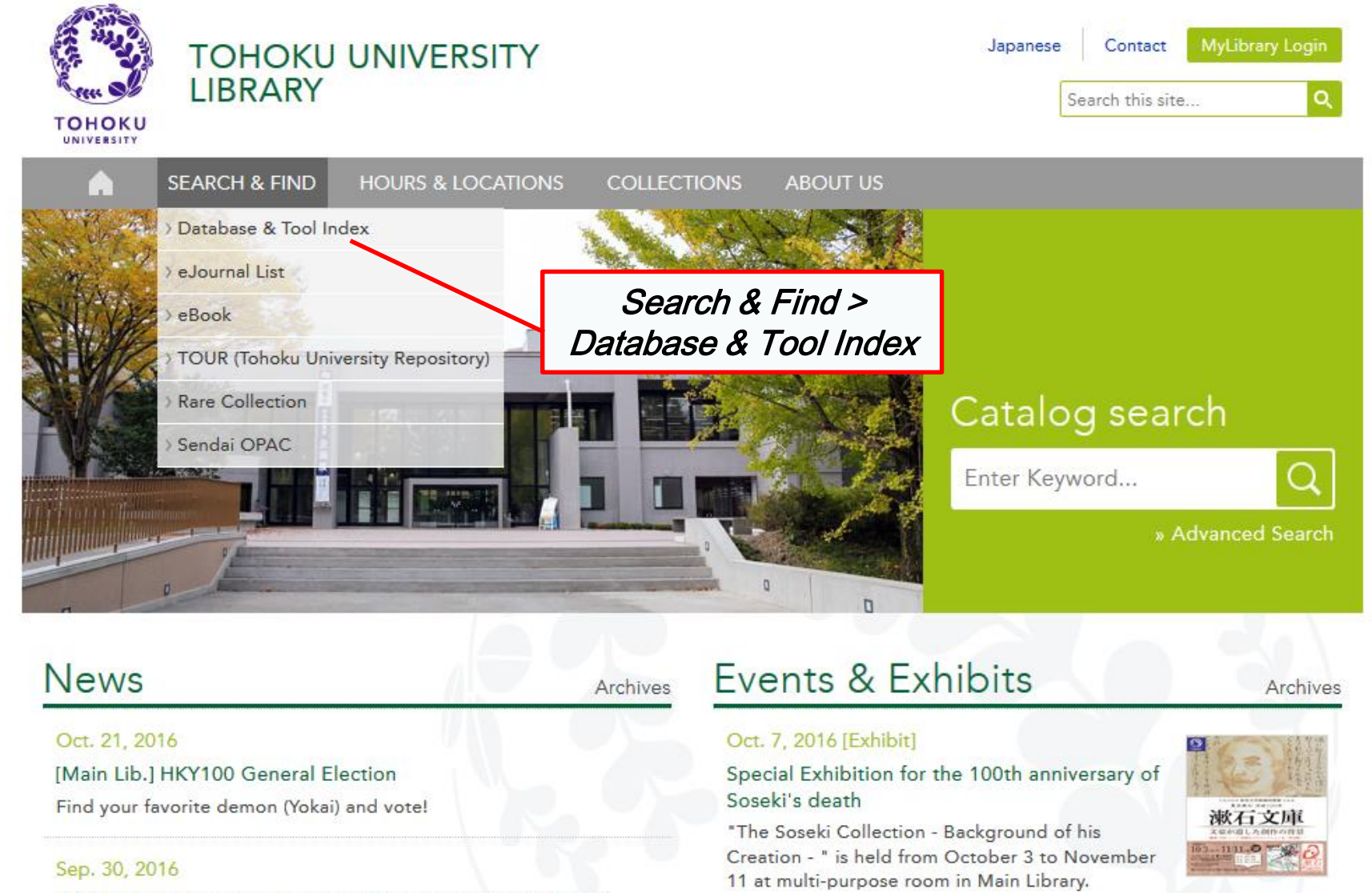

Main Lib Unternational Student Concierce Week Fall 2016

<sup>44</sup> 

## 2-1. CiNii Articles

- Kattaa 17 miljoonaa japanilaisten tutkimuslaitosten julkaisemaa artikkelia
- Verkossa saatavilla 4 miljoonaa artikkelia
- Lähdeviittaustiedot saatavilla

#### CiNii Articles

#### http://ci.nii.ac.jp/

| CiNii | Articles | Books    | Dissertations    |                              | Tohoku University Subscription | Sign Up  | Login  | Japanese |
|-------|----------|----------|------------------|------------------------------|--------------------------------|----------|--------|----------|
|       |          |          | C                | <b>iNi</b>                   | Articles                       |          |        |          |
|       |          | Article  | Author Full Text |                              |                                |          |        |          |
|       |          | Freeword |                  |                              |                                | Searc    | :h     |          |
|       |          | All      | Include Full-te: | kt l                         | ude Full-text and/or link      | Advanced | Search |          |
|       |          |          |                  | • Japanila                   | aisten artikkelien             |          |        |          |
|       |          |          |                  | haku                         |                                |          |        |          |
|       |          |          |                  | (kaikki ti                   | eteenalat)                     |          |        |          |
|       |          |          |                  | <ul> <li>Joissaki</li> </ul> | in tanauksissa                 |          |        |          |
|       |          |          |                  | koko artikl                  | coli on saatavilla             |          |        |          |
|       |          |          |                  | NUNU ai lini                 |                                |          |        |          |

### Hakutulokset

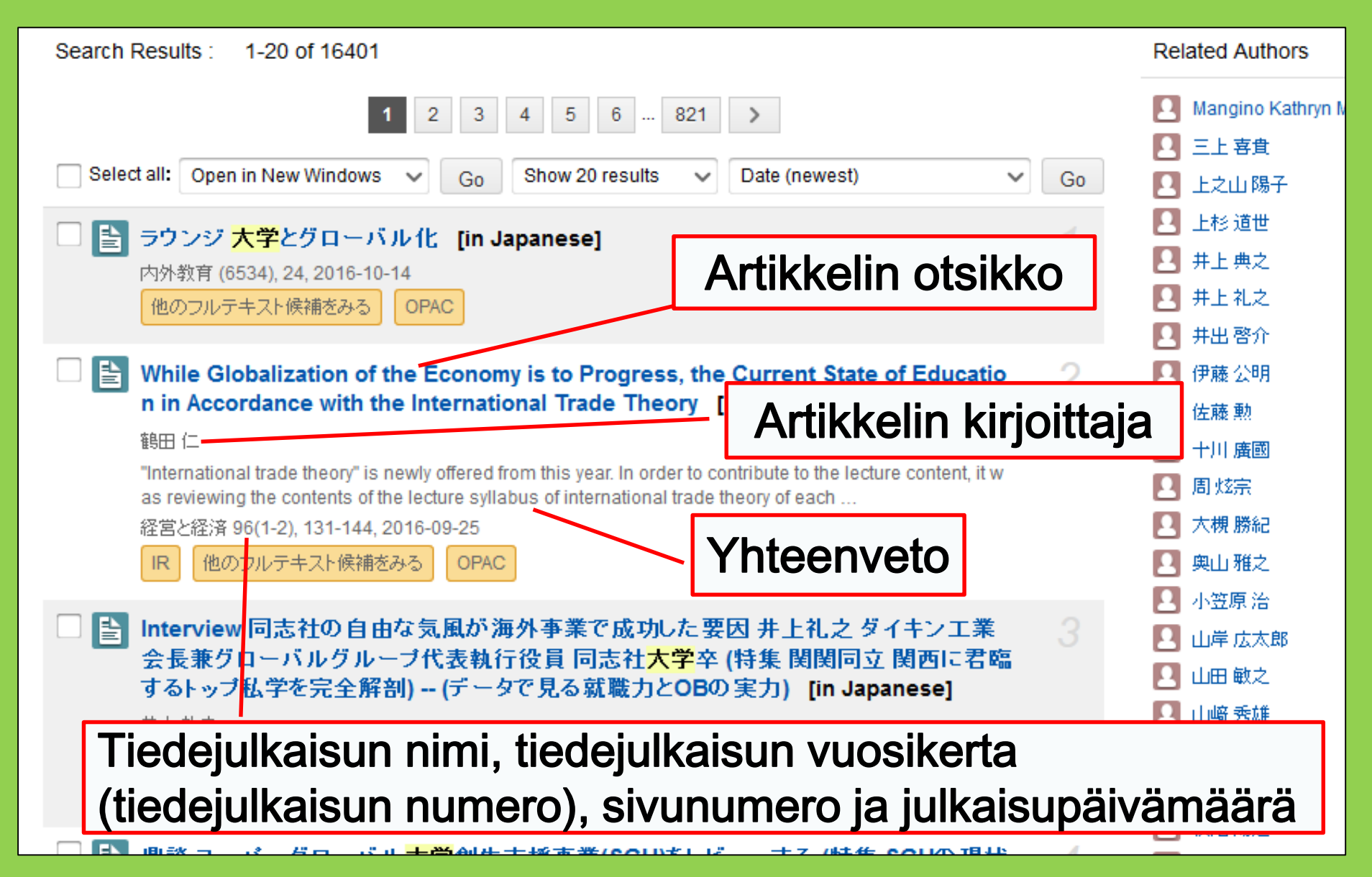

### Hakutuloksen yksityiskohdat

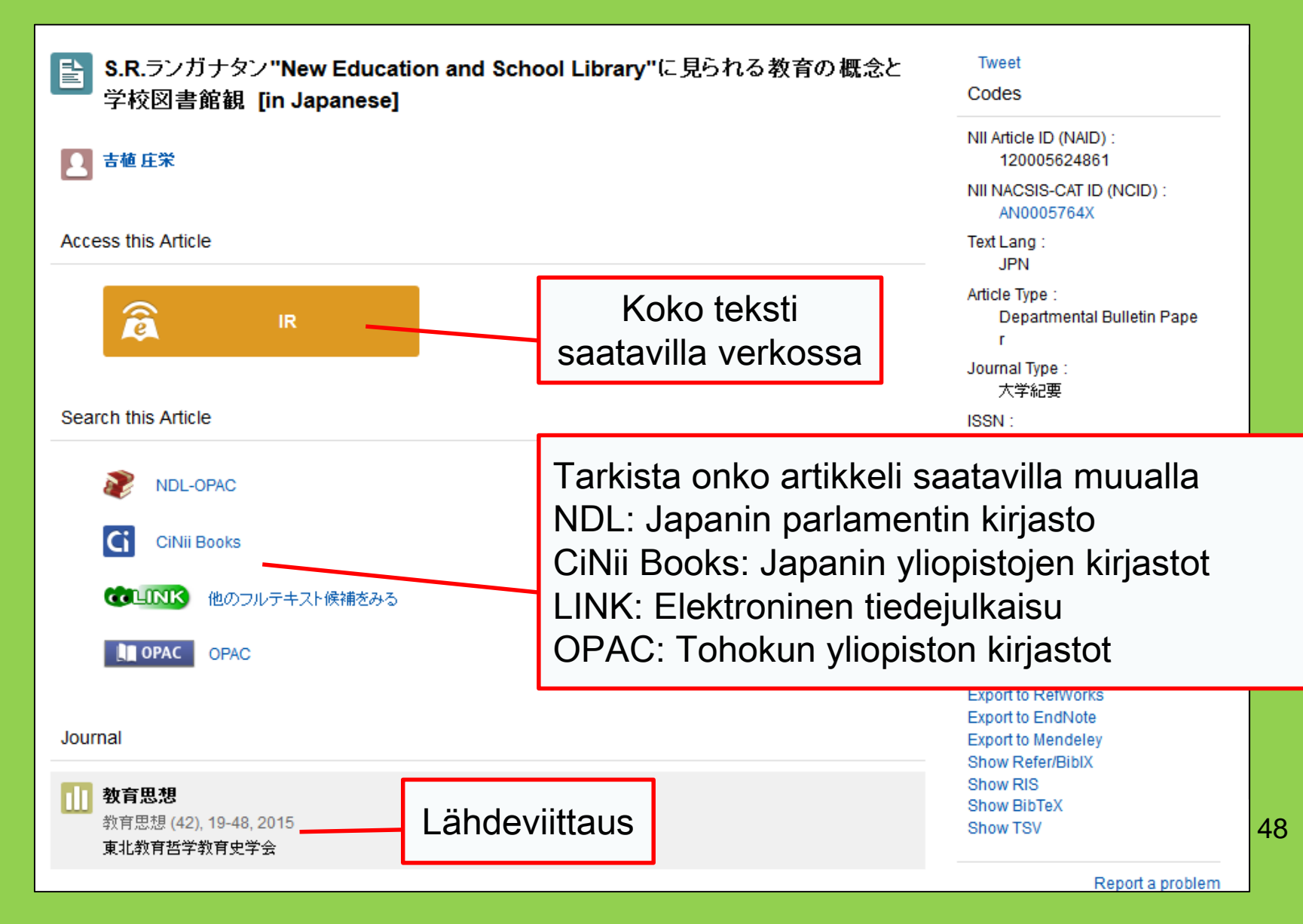

### 2-2. Science Direct

- Yksi elektronisten tiedejulkaisujen ja elektronisten kirjojen suurimmista tietokannoista
- Elsevierin julkaisemia tieteen, teknologian, lääketieteen ja yhteiskuntatieteen elektronisia julkaisuja (yli 2 500) ja kirjoja (yli 35 000)
- Pääsy vain kampuksen verkossa

### 2-2. Science Direct

#### http://www.sciencedirect.com/

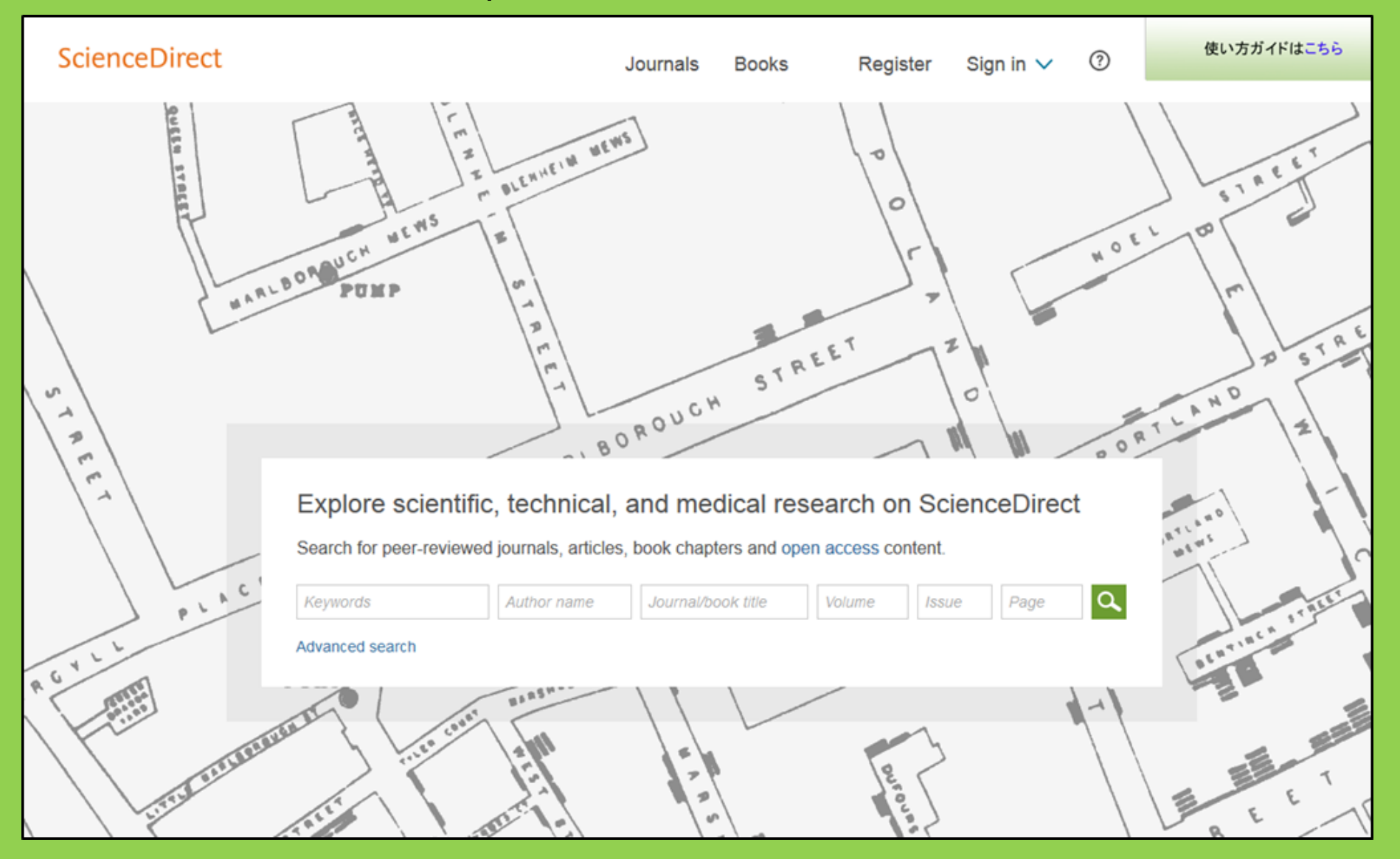

### 2-2. Science Direct

#### Hakuesimerkki

| wundt psychology                                                                                                    | Author name Journal or book title Volume Issue Page Advanced search                                                                                                    |     |
|----------------------------------------------------------------------------------------------------|----------------------------------------------------------------------------------------------------|-----|
|                                                                                                    | Search results: 1,562 results found. See image results Save search alert                                                                                                    | RSS |
| Refine filters                                                                                                    | F      S     Download PDFs     Export                                                                                                    | ; 🔻 |
| Year<br>2016 (25)<br>2015 (77)<br>2014 (38)<br>2012 (25)                                                                                                    | <ul> <li>Wundt, Wilhelm Maximilian (1832–1920)<br/>International Encyclopedia of the Social &amp; Behavioral Sciences (Second Edition), 2015, Pages 792-795<br/>Lothar Sprung</li> <li>▶ Abstract   D PDF (85 K)</li> </ul>                                            |     |
| 2012 (43)<br>View more >>                                                                                                    | Wundt contested: The first crisis declaration in psychology Original Research Article<br>Studies in History and Philosophy of Science Part C: Studies in History and Philosophy of Biological and Biomedical Sciences, Volume<br>43, Issue 2, June 2012, Pages 434-444 |     |
| Advances in Psychology (126)<br>Acta Psychologica (55)                                                                                                    | Annette Mulberger<br>▶ Abstract   D PDF (251 K)                                                                                                    |     |
| <ul> <li>The Lancet (52)</li> <li>New Ideas in Psychology (52)</li> <li>International Encyclopedia of the<br/>Social &amp; Beha (48)</li> <li>View more &gt;&gt;</li> </ul> | <ul> <li>Wundt, Wilhelm (1832–1920)</li> <li>Encyclopedia of Language &amp; Linguistics (Second Edition), 2006, Pages 688-689</li> <li>E. S</li> <li>Koko teksti<br/>saatavilla verkossa</li> </ul>                                                                    |     |
| Topic<br>psychology (155)<br>social (78)<br>behavior (69)                                                                                                    | Encyclopedia of Social Measurement, 2005, Pages 981-986<br>David J. Murray<br>First page PDF                                                                                                    |     |
| <ul> <li>language (69)</li> <li>new york (64)</li> </ul>                                                                                                    | 2 - Wilhelm Wundt: Psychology as the Propaedeutic Science<br>Points of View in the Modern History of Psychology, 1985, Pages 19-50                                                                                                    |     |

### 2-3. Web of Science

- Kattaa kaikki tieteenalat
- 12 000 merkittävää tiedejulkaisua vuodesta 1900 alkaen
- Lähdeviittaustiedot saatavilla
- Kirjoittajan tiedot saatavilla
- Koko tekstit saatavilla niistä tiedejulkaisuista, joita Tohokun yliopisto tilaa
- Pääsy vain kampuksen verkossa

### 2-3. Web of Science

#### https://webofknowledge.com/

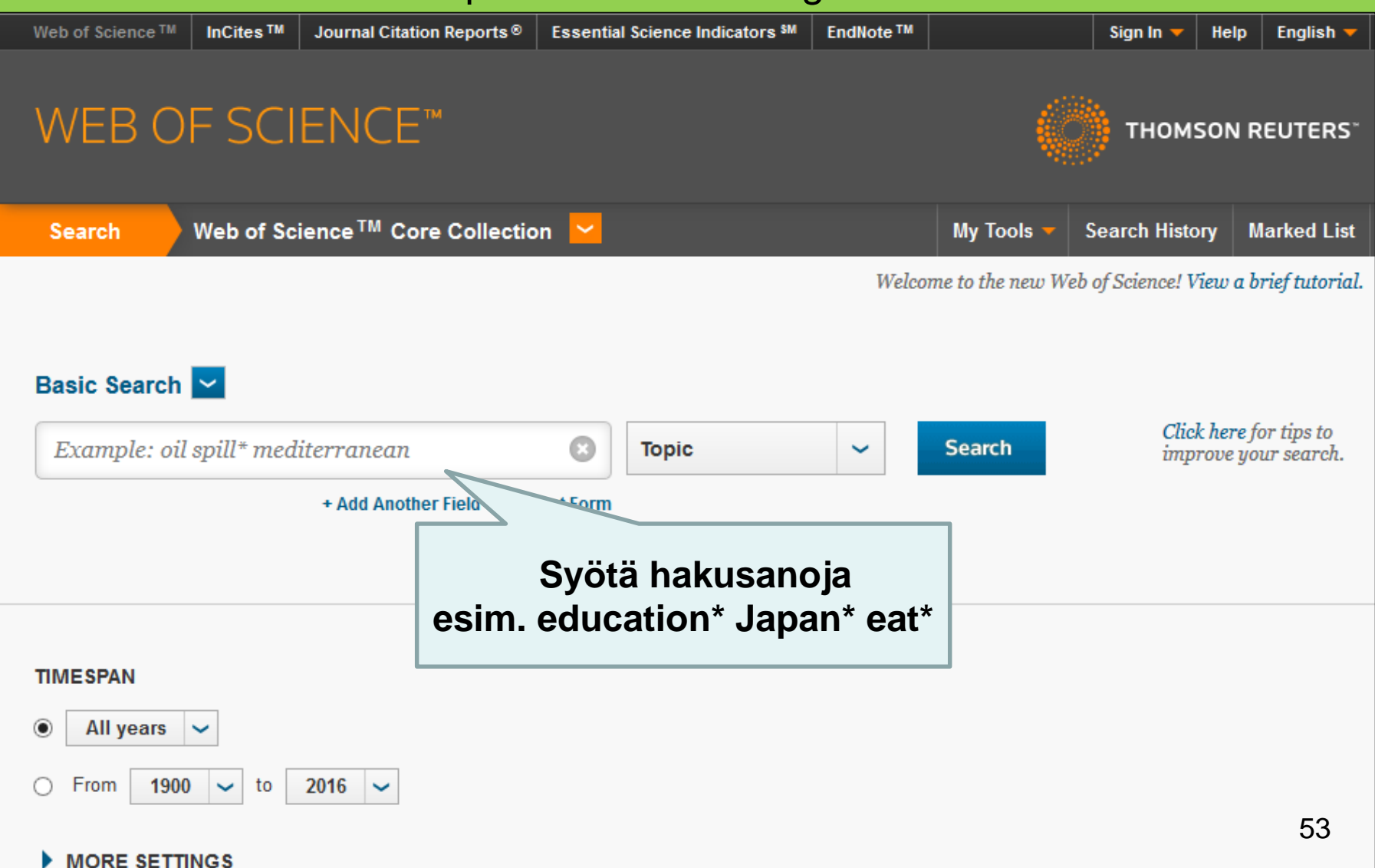

#### Hakuesimerkki

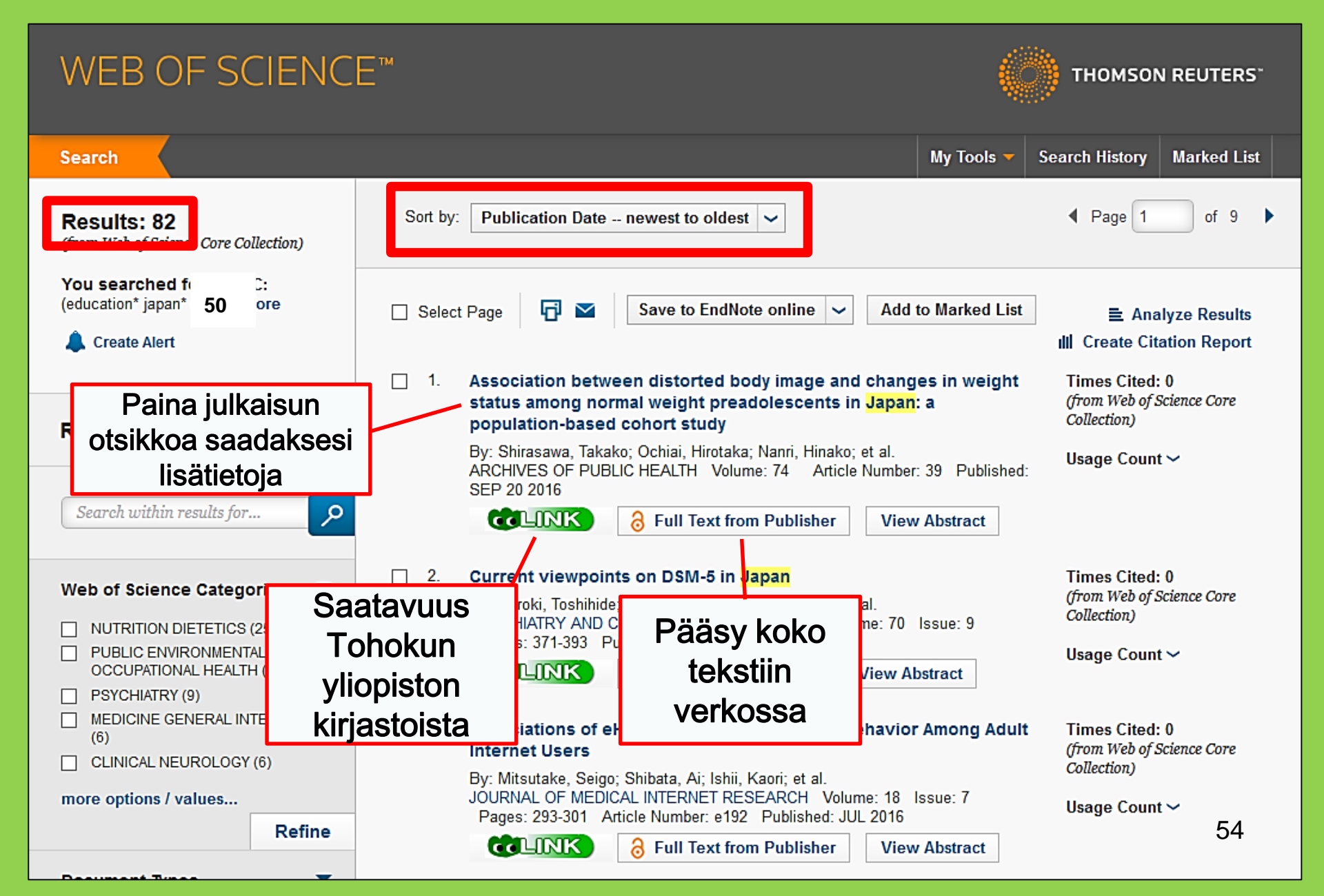

### 2-4. *Scopus*

- Luonnontieteet, yhteiskuntatieteet, humanistiset tieteet
- Koko tekstejä osittain saatavilla
- Laaja valikoima: yksi suurimmista lähdeluettelo- ja lähdeviittaustietojen tietokannoista
- Yli 22,000tiedejulkaisua vuodesta 1800 alkaen
- Pääsy vain kampuksen verkossa

# **2-4.** *Scopus* https://www.scopus.com/

| Scopus                                    | Search | Sources | Alerts     | Lists      | Help 🗸 | Register > | Login 🗸                |                          |
|-------------------------------------------|--------|---------|------------|------------|--------|------------|------------------------|--------------------------|
| Document search                           |        |         |            |            |        |            | Compare                | sources >                |
| Documents Authors Affiliations Advanced   |        |         |            |            |        |            | Search t               | ips 🥐                    |
| Search<br>E.g., "heart attack" AND stress |        | Article | title, Abs | tract, Key | ywords | × +        |                        |                          |
| > Limit                                   |        |         |            |            |        | Reset fo   | rm Searc               | :h Q                     |
|                                           |        |         |            |            |        | çç         | Learn more a<br>Improv | bout how to<br>ve Scopus |

#### Hakuesimerkki

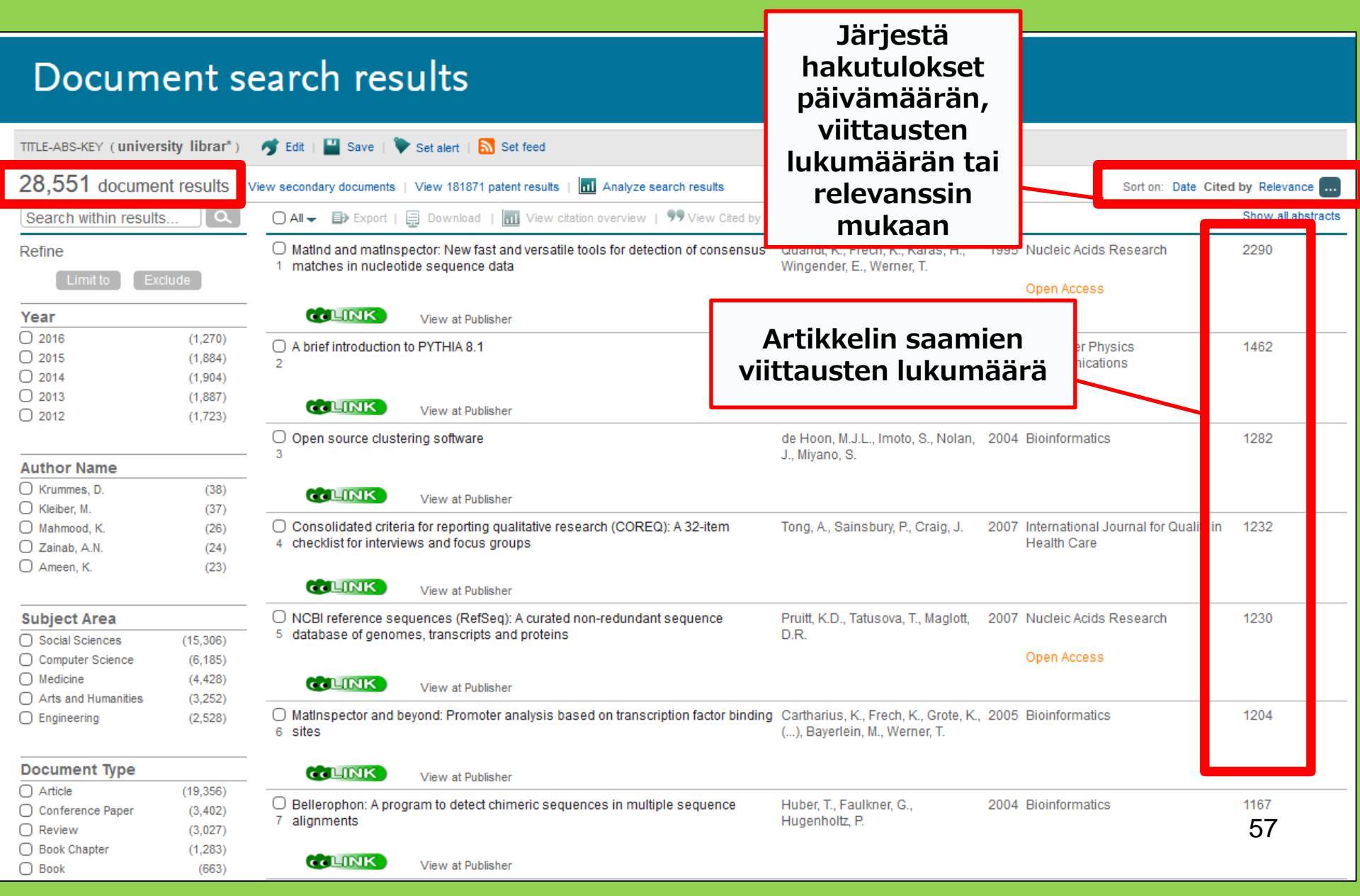

#### Etsi koko teksti

| D                                 | )ocu                                                                                                    | ment det                                                                                                    | tails                                                        |                                             |                                                            |                                                                                                    |                                                                                     |                                                                                                    |                                                                             |
|-----------------------------------|----------------------------------------------------------------------------------------------------|----------------------------------------------------------------------------------------------------|--------------------------------------------------------------|---------------------------------------------|------------------------------------------------------------|----------------------------------------------------------------------------------------------------|-------------------------------------------------------------------------------------|----------------------------------------------------------------------------------------------------|-----------------------------------------------------------------------------|
| Health<br>Volume :<br>Open A      | SA Guind<br>22, 1 December<br>Access                                                                                  | 55,072 Next >                                                                                                    | Author PubMe                                                 | d View                                      | w at Publisher   ₱ E                                       | Export   📮 Download   🕂 Add to L                                                                                                    | ist   More ▼                                                                        |                                                                                                    | Cited by 0 docur<br>Inform me when this<br>Set citation alert               |
| Stree                             | ngths d<br>e, T.T.ª, du Pl<br>Соноку<br>Search critt<br>Article:                                                      | families to limit<br>is, E.ª ☑, Koen, M.P.<br>文学附属図書館<br>UNIVERSITY LIBRAR<br>TOP e-Boo<br>eria:<br>Strengths of families to lim                   | t relapse<br>LINK:<br>Tohoki<br>yliopis<br>kyseis<br>tiedeiu | in m<br>tark<br>un<br>tolla<br>een<br>ılkai | ista onko<br>a tilaus<br>suun                              | Article outline Show full outline Abstract Keywords 1. Introduction 2. Research design and methods                                                                                                    | Download PDF                                                                        | <i>View at P</i><br>joskus ko<br>julkisesti<br>julkaisijar                                                                             | Related docume<br>Publisher:<br>ko teksti on<br>saatavilla<br>kotisivulla   |
| care<br>rela<br>hav<br>ana<br>mer | Author:<br>Journal:<br>ISSN:<br>Volume:<br>DOI:<br><b>1. Con</b><br><b>Coverage I</b><br>1996 - press<br>2008 - press | Tihowe, Tihalefi T.<br>Health SA = SA Gesondhe<br>1025-9848<br>22<br>10.1016/j.hsag.2016.09.0<br>ntent is available via the<br>Range<br>ent<br>ent | e following lin                                              | Date:<br>Page:<br>Iks<br>tent<br>burnal     | 2017/12<br>28 - 35<br>Resource<br>DOAJ FREE<br>SCIELO FREE | <ul> <li>2. Research design and methods</li> <li>3. Trustworthiness</li> <li>4. Ethical considerations</li> <li>5. Findings and discussion</li> <li>6. Limitations, recommendations an</li> <li>7. Conclusions</li> <li>Acknowledgements</li> <li>References</li> </ul> Figures and tables III Table 1 III Table 2 | Full Length Article<br>Strengths of<br>members<br>Tihalefi T. Tihowe <sup>a</sup> , | of families to lim<br>Emmerentia du Plessis <sup>a,</sup><br>.1016/j.hsag.2016.09.003<br>ed by The University of Joh<br>ommons license | it relapse in mentall<br>▲· ≌, Magdalene P. Koen <sup>b</sup><br>nannesburg |

Päästäksesi käsiksi elektronisiin tiedejulkaisuihin, elektronisiin kirjoihin ja tietokantoihin yliopiston ulkopuolelta

## GakuNin

| 図書・雑誌                                                                                                    | 電子ブック                                                   | 電子ジャーナル                    | データベース                                      | TOUR                                             | 貴重図書 |  |  |  |  |
|----------------------------------------------------------------------------------------------------|---------------------------------------------------------|----------------------------|---------------------------------------------|--------------------------------------------------|------|--|--|--|--|
| ■雑誌名(アルファベット順)リスト - BROWSE e-journals by title →HELP<br>A / B / C / D / E / F / G / H / I / J / K / L / M / N / O / P / Q / R / S / T / U / V / W / X /<br>Y / Z / 0-9 / Other |                                                         |                            |                                             |                                                  |      |  |  |  |  |
| あ/い/う/え/お/か/き/く/け/こ/さ/レ/オ/せ/そ/<br>た/ち/つ/て/と/な/に/ぬ/ね/の<br>ま/み/む/め/も/や/ゆ/よ/ら/り/る<br>■雑誌タイトル/ISSNから検索 - Find e-journals by title<br>「Access database                              |                                                         |                            |                                             |                                                  |      |  |  |  |  |
| <ul> <li>分野別リスト -</li> <li> Please select a</li> <li>提供サイトー覧</li> <li>学外からのアク</li> </ul>                                                                                       | rords 〜 <br>BROWSE e-journal<br>subject category 〜<br>i | ls by subject →H<br>Search | <i>k tool</i><br>linkin ka<br>sivulle<br>tä | <i>index</i> "-<br>utta tälle<br>ja paina<br>stä |      |  |  |  |  |

#### 利用上の注意

#### 学外からのアクセスについて Remote access

出版社等との契約上、利用対象は、東北大学の構成員(教員・職員・大学院生・学生等)に限られます。 Remote-access service is limited to the members of Tohoku University (faculty, staff and students) due to contract with publishers.

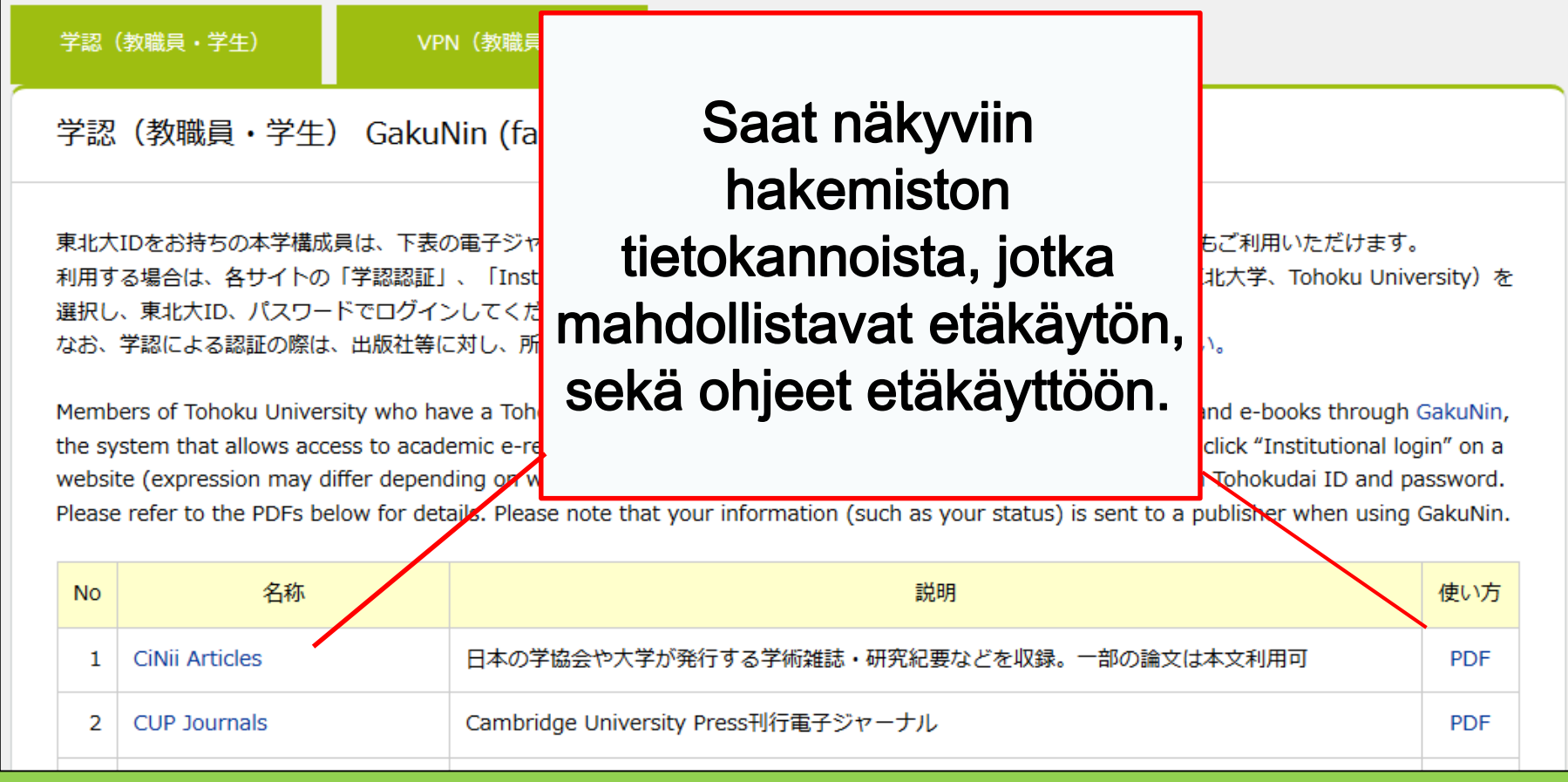

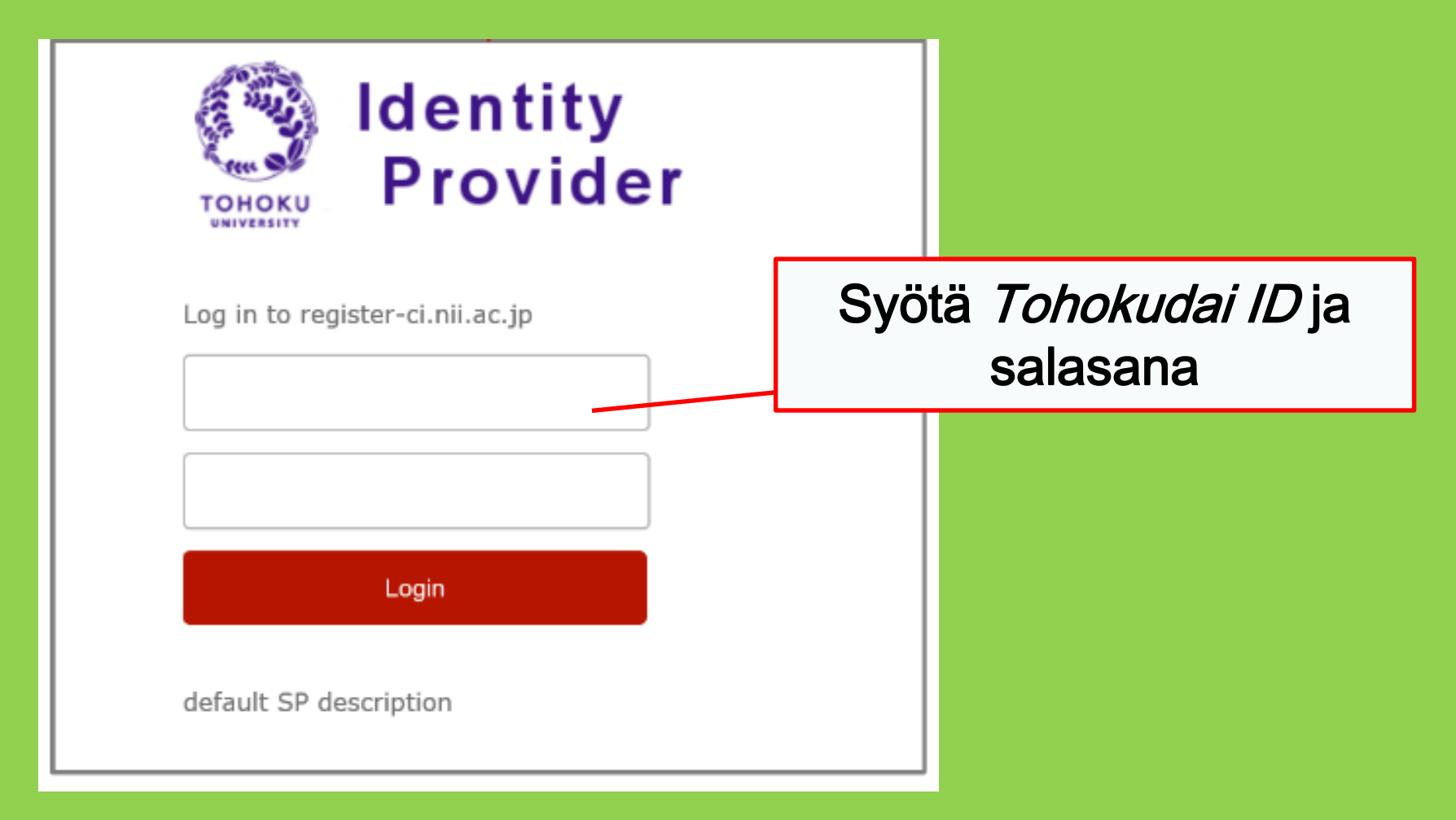

## III Muut palvelut

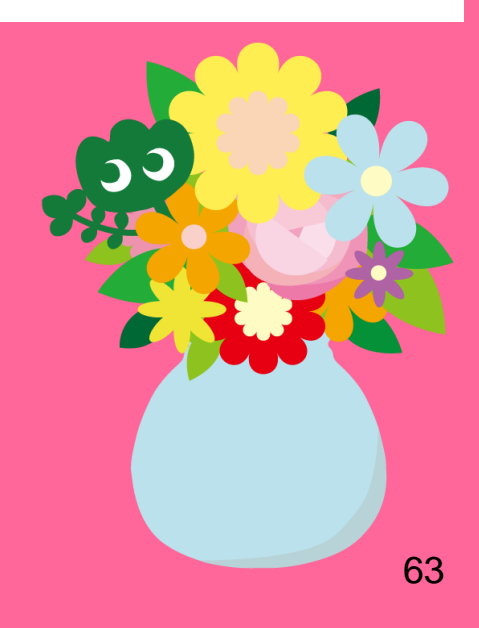

#### 1. Internetin käyttö kirjastossa\*

Yhdistä kirjaston tietokone internetiin

→Syötä Tohokudai ID

#### Mikä on Tohokudai ID?

Sinulle myönnetään *Tohokudai ID* (suom. "Tohokun yliopiston käyttäjätunnus") kun pääset opiskelemaan Tohokun yliopistoon. *Tohokudai ID* annetaan sinulle suljetussa kuoressa. Esim. ab12345678 (2 satunnaista kirjainta ja 8 satunnaista numeroa)

Yhdistä laitteesi Wi-Fi-verkkoon

→Syötä Sub ID:si

#### Mikä on Sub ID?

Voit määrittää Sub ID:si itse. Sub ID riippumaton opiskelijanumerosta ja Tohokudai ID:stä. Sub ID:si on tyhjä siihen asti kunnes asetat sen. Sinun on luotava Sub ID itse ennen kuin voit käyttää Wi-Fi-verkkoa.

\*Koskee pääkirjastoa ja sivukirjastoja. Muiden kirjastojen säännöt saattavat 64 olla erilaiset.

#### Miten luot Sub ID:n

#### Sinun on luotava itsellesi Sub ID ennen kuin voit muodostaa yhteyden Wi-Fi-verkkoon (eduroam).

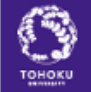

#### 東北大学統合電子認証システム Integrated Electronic Authentication System of Tohoku University

| Тор                                                                                                    | English V                                                                                                    |
|----------------------------------------------------------------------------------------------------|----------------------------------------------------------------------------------------------------|
| Welcome                                                                                                    | How to use this site                                                                                                    |
| <ul> <li>Top</li> <li>Profile Mentenance</li> <li>Change Password</li> <li>Edit Profile (Staff)</li> </ul> | IchaneMuodostaessasi yhteyden Wi-Fi-verkkoon, syötä:FKäyttäjätunnus: (Sub ID:si)@student.tohoku.ac.jpIEdit PSalasana: Sub ID:n salasana                                    |
| <u>Access Control List</u> <u>Log out</u>                                                                  | Commencement or an e-main address and change.<br>[Regist SubID]<br>Regist / Change your subID and subIDpassword. You can change subID three times per year. You can change |

 Kirjaudu *Tohokudai ID*:llä seuraavalle sivulle: https://www.srp.tohoku.ac.jp/webmtn/LoginServlet
 Luo itsellesi *Sub ID* painamalla "*Regist SubID*".

### 2. Tohokun yliopiston kirjaston kotisivut

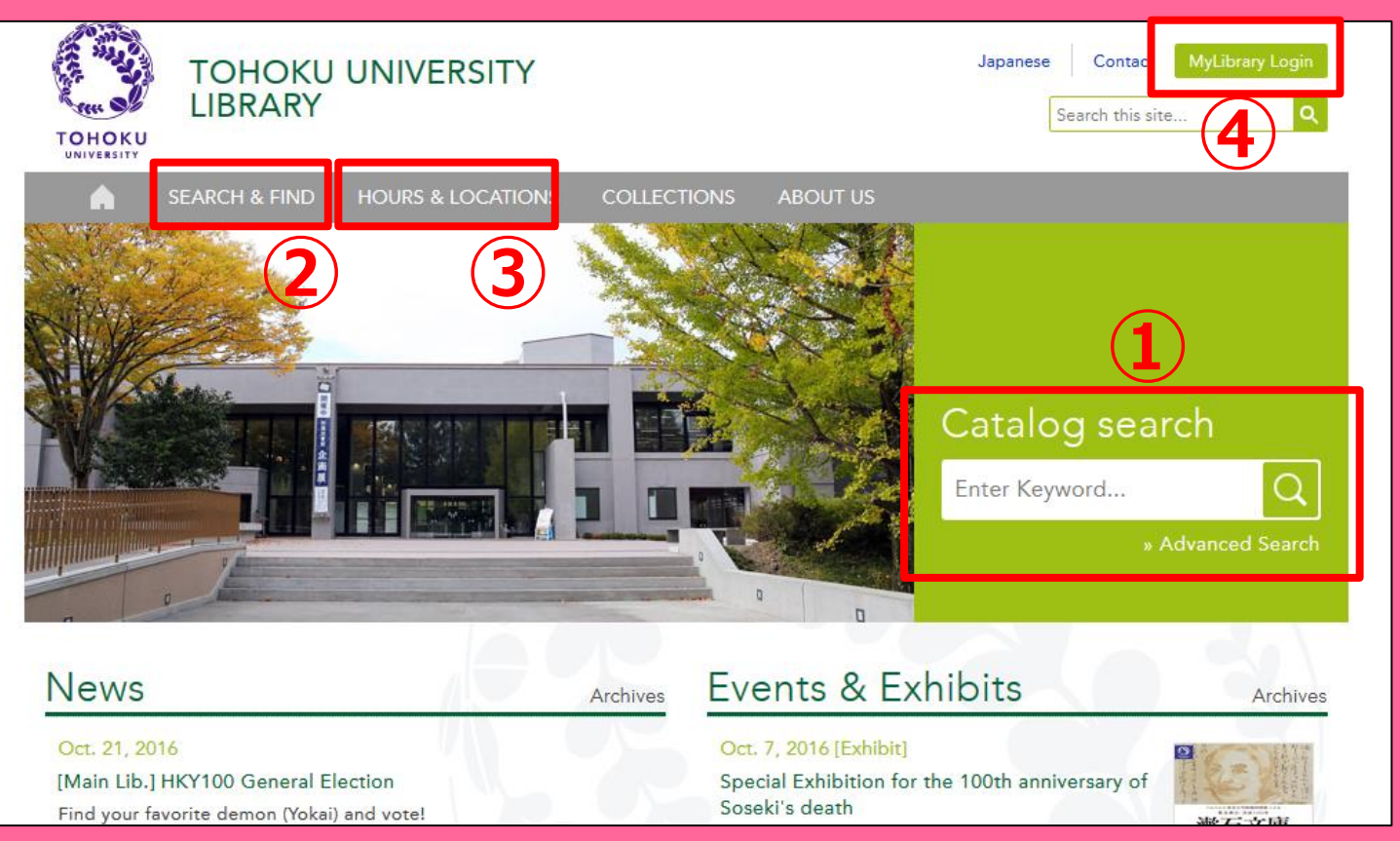

1 Haku näyttöluettelosta (OPAC)

② Tietokannat, elektroniset kirjat, elektroniset tiedejulkaisut jne.

③ Tietoa Tohokun yliopiston kaikista kirjastoista

(4) My Library

### 2-1. My Library

*My Library* on järjestelmä, jonka kautta voit käyttää kirjaston verkkopalveluita, kuten tarkistaa lainasi tilan, uusia lainasi tai tilata valokopioita. Käyttääksesi *My Library* -järjestelmää kirjaudu sisään käyttämällä *Tohokudai ID*:tä.

| 東北大学附属図書館 OPAC         よンこそ         さん         ログアクト           で DHOKU UNIVERSITY LIBRARY OPAC         ? ヘルブ   入力補助   English   検索条件参照                                                                                                    | <ul> <li>Tarkista lainasi tila</li> </ul>                            |
|----------------------------------------------------------------------------------------------------|----------------------------------------------------------------------|
| 東北大HP         図書館HP         電子ジック         電子ジャーナル         データベース         TOUR         算重図書         学都仙合OPAC         購読新聞リスト           *東北大学附属図書館OPACでは、本学が所蔵する図書、雑誌、電子ゴッグ技様索できます。<br>ただし、古典額、特殊文庫(個人文庫等)資料、研究室所蔵資料網については、入力作業中のため検索できないものがあります。<br>OPACで見つからない資料については、レフセレンスサービスであ身ねください。         *           *MyLibraryでは「雪山ごういては、レフセレンスサービスであ身ねください。         *         *         #         *         #         *         #         *         *         *         *         *         *         *         *         *         *         *         *         *         *         *         *         *         *         *         *         *         *         *         *         *         *         *         *         *         *         *         *         *         *         *         *         *         *         *         *         *         *         *         *         *         *         *         *         *         *         *         *         *         *         *         *         *         *         *         *         *         *         *         *         *         *         *         *         *         *         *         *         *         * | <ul> <li>Tilaa kirjoja muilta</li> <li>Tohokun vliopiston</li> </ul> |
| **OPACP MyLibraryについてよくめる資料を込込みにまとめています。       学内     国内大学志書       期易検索     詳細総型       検索     クリア                                                                                                    | kampuksilta                                                          |
| お知らせ     more RSS 2015.12.21 図書館システムを更新しました。MyLibraryへは、右上のログインボタンか、ページ下部のフッターのリンクからログインしてください。                                                                                                    | <ul> <li>Tilaa kirjoja muilta<br/>yliopistoilta tai</li> </ul>       |
| 表示列数: 3列表示 v 並び順を保存 加測設定だ適用<br>図書館からのお知らせ 図書館カレンダー ↓<br>ブックマーク                                                                                                    | organisaatioilta                                                     |
| 大学上位ネットワーク切替に伴う図書館サービスへの影響について[3/21]     2016年03月     東北大学の10年の3月     東北大学研究者紹介       東北大学の上位ネットワーク切替作業に伴い、図書館サービスに下記の影響が発生します。     日月火水木金     上       日月火水木金     上       1233     1233                                                                                                    | <ul> <li>Varaa kirjaston tiloja</li> </ul>                           |

! Jos sinulla on valko-keltainen kirjastokortti (olet esim. tutkijaopiskelija), sinun tulee rekisteröityä käyttämään *My Library* -järjestelmää. Voit rekisteröityä järjestelmään infotiskillä.

### 2-2. Kirjojen ja artikkelien tilaus

- Muiden kampusten kirjat
   → Tee pyyntö OPAC:n kautta
- Muiden yliopistojen kirjat
- Muiden kampusten tai yliopistojen artikkelien tai kirjojen kopiot

→Kirjastojen väliset lainat / Valokopiopyynnöt

#### Kirjojen varaaminen / pyynnöt OPAC:n kautta

|               | Material Type | В                                                                             | ooks                                          |                         | Varaa lainassa olevia |          |              |                 |                    |  |  |
|---------------|---------------|-------------------------------------------------------------------------------|-----------------------------------------------|-------------------------|-----------------------|----------|--------------|-----------------|--------------------|--|--|
|               | Edition       | 3                                                                             | rd ed                                         | kii                     | rinia                 | n tai n  | w            | lä mu           | iden               |  |  |
|               | Publisher     | N                                                                             | ew York : Pre                                 | entice-l                |                       |          | <b>y y C</b> |                 |                    |  |  |
|               | Year          | c                                                                             | 1950                                          |                         | Ka                    | mpus     | len          | кігја           | L                  |  |  |
|               | Size          | x                                                                             | v, 384 p. : ill.                              | ; 24 cn                 | r                     | loude    | tta          | /aksi           |                    |  |  |
| _             | Subjects      | LCSH: <u>Report writing</u><br>LCSH: <u>English langua</u> haluamastasi kirja |                                               |                         |                       |          | irjast       | osta            |                    |  |  |
| Send Mail     | Language      | E                                                                             | nglish                                        |                         |                       |          |              |                 |                    |  |  |
| Search Sites  | - Hide book   | details.                                                                      |                                               |                         |                       |          |              |                 |                    |  |  |
| 2 CiNii Books |               |                                                                               |                                               |                         |                       |          | C            | InterLibraryLoa | an/Photocopy Reque |  |  |
|               | Location      | Volume                                                                        | Call No.                                      | Barcode No.             | Status                | Comments | ISBN         | Reserve         | Request Memo       |  |  |
|               | LIB-USculture |                                                                               | 808/G                                         | <u>00130321104</u>      |                       |          |              | Request         | Ś                  |  |  |
|               | - Hide detail | s.                                                                            |                                               |                         |                       |          |              |                 |                    |  |  |
|               | Notes         | B                                                                             | ibliography: p<br>cluds index                 | . 336-356               |                       |          |              |                 |                    |  |  |
|               | Authors       | G<br>G<br>H                                                                   | aum, Carl G<br>iraves, Harold<br>offman, Lyne | <u>F</u><br><u>S. S</u> |                       |          |              |                 |                    |  |  |
|               |               |                                                                               |                                               |                         |                       |          |              |                 |                    |  |  |

#### Kirjastojen väliset lainat / Valokopiopyynnöt

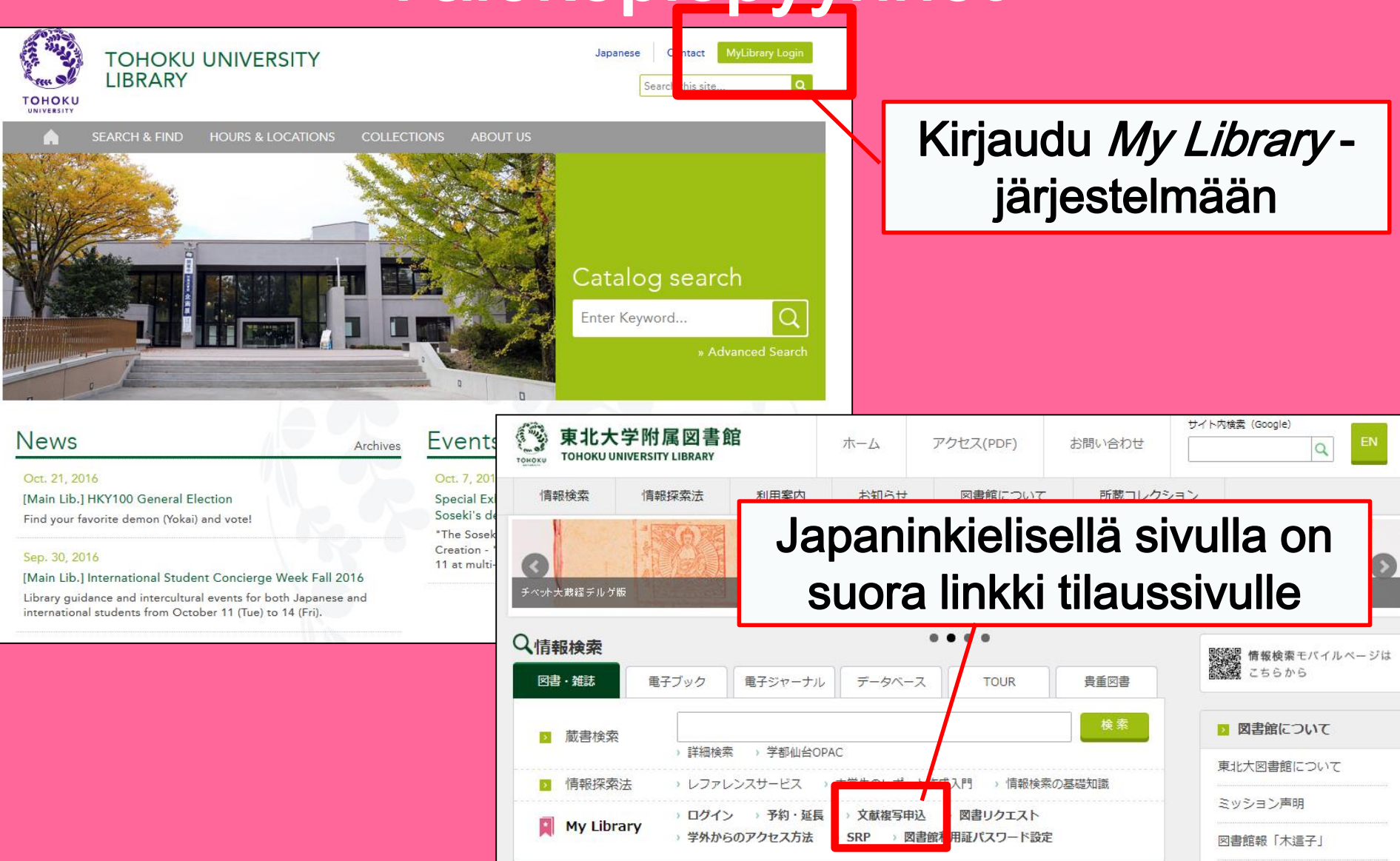

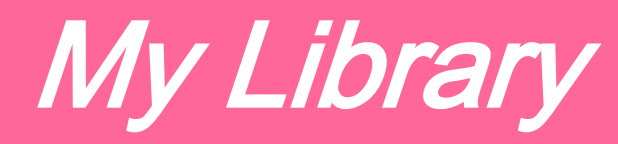

| 東北大学附属図書館 OPAC<br>TOHOKU UNIVERSITY LIBRARY OPAC                                                                                                    | Welcome Log out           Performance         Construction           Performance         Reference of the search condition     |
|----------------------------------------------------------------------------------------------------|----------------------------------------------------------------------------------------------------|
| Univ HP Library HP eBook eJournal Database & Tool Index TOUR Rare Collection Sen                                                                                                    | dai OPAC Newspaper List                                                                                                    |
| Inside the Univ DataBase       CiNii Books       CiNii Articles       JAIRO       NDL Search         Simple Search       Advanced         Number of rows:       Zrowing       Preserve Order       Set Default         Information       Excession of the preserve of the preserve of the prese | User Service<br>- Check Status of Loan/Reservation<br>- InterLibraryLoan/Photocopy Request<br>- Check Status of Loan/Photocopy |
| 1       2       3       4       5         6       7       8       9       10       11       12         13       14       15       16       17       18       19         20       21       22       23       24       25       26         27       28       29       30       30       10:00-22:00(19:00)-30:00,00;00;00;00;00;00;00;00;00;00;00;00;0                                                                                                    | ylan                                                                                                    |
| Check Status of Loan/Photocopy     Put hase Request (for Students)     Facility Reservations [Kawauchi Can     Chi k Status of Purchase Request (for Students)     mone F-mail Address                                                                                                    | mpus, Seiryo Campus and Aobayama Campus] 71                                                                                    |

#### Kirjastojen väliset lainat / Valokopiopyynnöt

| Name         Title information; you can reference         (Please enter an author name in the information information informati | Receipt<br>Counter | MainLibrary      | tool in t | Affiliation    | Main Lit   | of the screen.<br>M<br>n<br>haku<br>lä | Iuista valit<br>nateriaalie<br>ipaikaksi s<br>hinnä olev<br>kirjasto | ta<br>en<br>sinua<br>va |
|----------------------------------------------------------------------------------------------------|--------------------|------------------|-----------|----------------|------------|----------------------------------------|----------------------------------------------------------------------|-------------------------|
| Volume Required         Annual Required         Page Required         Author/Subject of         Copy Required         Please select an application t         application of photocopy.         Method of the Request         Required                                                                                                    | ype. Please fill   | in as many field | ds as pos | sible in "Arti | cle Inform | .::<br>ation" for                      |                                                                      |                         |
| ©E-mail OTEL                                                                                                    | lesk@library.tohok | xu.ac.jp         |           |                |            |                                        | <b>~</b>                                                             | 72                      |
# 2-3. Kirjaston tilojen varaus

| Library Service                                                                                              |                           | User Servio                                             | e   |                                                                                |           |             |                                                                                                    |                                                                                |                                                                            |                   |                                                                           |    |                 |         |    |    |  |  |
|----------------------------------------------------------------------------------------------------|---------------------------|---------------------------------------------------------|-----|--------------------------------------------------------------------------------|-----------|-------------|----------------------------------------------------------------------------------------------------|--------------------------------------------------------------------------------|----------------------------------------------------------------------------|-------------------|---------------------------------------------------------------------------|----|-----------------|---------|----|----|--|--|
| - New Books List - Readers(Lv.1) - Check Sta - New Audio Visual Materials List - Readers(Lv.2) - InterLibrar |                           |                                                         |     | ck Status of Loan/Reservation - Purch<br>rLibraryLoan/Photocopy Request - Chec |           |             |                                                                                                    | rchase Request (for Students)<br>eck Status of Purchase Request (for Students) |                                                                            |                   | - Change contact library for photocopy/loan<br>- Online Reference Service |    |                 |         |    |    |  |  |
| - Exhibition Books                                                                                           | - Readers(Lv.3)           | - Check Status of Loan/Photocopy - Change E-mail Addres |     |                                                                                |           |             | Addres                                                                                                    | 5                                                                              | Facility Reservations [Kawauchi Campus, Seiryo Campus and Aobayama Campus] |                   |                                                                           |    |                 |         |    |    |  |  |
| - Best Readers                                                                                               | - Readers(LV.4)           |                                                         |     |                                                                                |           |             |                                                                                                    |                                                                                |                                                                            |                   |                                                                           |    |                 |         |    |    |  |  |
|                                                                                                    | 11000010(21.0)            |                                                         |     |                                                                                |           |             |                                                                                                    |                                                                                |                                                                            |                   |                                                                           |    |                 |         |    |    |  |  |
|                                                                                                    |                           |                                                         |     |                                                                                |           |             |                                                                                                    |                                                                                |                                                                            |                   |                                                                           |    |                 |         |    |    |  |  |
|                                                                                                    |                           |                                                         |     |                                                                                |           |             |                                                                                                    |                                                                                |                                                                            |                   |                                                                           |    |                 |         |    |    |  |  |
| Check of Status of Roo                                                                                       | m Reservatio              | n                                                       |     |                                                                                |           |             |                                                                                                    |                                                                                | Room Reservation St                                                        | tatus             |                                                                           |    |                 |         |    |    |  |  |
| There is no data which is in the                                                                             | midst of your re          | servina                                                 |     |                                                                                |           |             |                                                                                                    |                                                                                |                                                                            |                   |                                                                           |    |                 |         |    |    |  |  |
| Room Reservation Stat                                                                                        | litse huone ia            |                                                         |     |                                                                                |           |             | ſ                                                                                                    | Main Libl Group Study Roo                                                      | Capacity<br>~12                                                            | 08                | 09                                                                        | 10 | 11<br>0:45~12:1 | 12<br>5 | 13 | 14 |  |  |
|                                                                                                    |                           |                                                         | oin | oiot                                                                           |           |             |                                                                                                    | Ľ                                                                              |                                                                            |                   |                                                                           |    |                 |         |    |    |  |  |
| Counter                                                                                                    | Counter AIKA, JOHOIN AIOT |                                                         |     |                                                                                |           |             |                                                                                                    |                                                                                |                                                                            |                   |                                                                           |    |                 |         |    |    |  |  |
| 2016.04.15.(Friday)                                                                                          | käy                       | yttää h                                                 | uor | netta                                                                          |           |             | <la< td=""><td>ast W</td><td></td><td></td><td></td><td></td><td></td><td></td><td></td><td></td><td></td><td></td></la<> | ast W                                                                          |                                                                            |                   |                                                                           |    |                 |         |    |    |  |  |
| %Please click on any time fram                                                                               | eservation register       |                                                         |     |                                                                                | Room Name |             |                                                                                                    | Room Name                                                                      | [Main Lib] Group Study Room1                                               |                   |                                                                           |    |                 |         |    |    |  |  |
| ( Today )                                                                                                    | Capacity                  | 08                                                      |     | 10                                                                             | 11        | 12          | 13                                                                                                    | date                                                                           | 2016.04.15                                                                 |                   |                                                                           |    |                 |         |    |    |  |  |
| [Main Lib] Flexible Work Area(1F)(query only)                                                                |                           | ~80                                                     |     |                                                                                |           |             |                                                                                                    | _                                                                              | time Required                                                              | 09:00 🗸 ~ 10:00 🗸 |                                                                           |    |                 |         |    |    |  |  |
|                                                                                                    |                           |                                                         |     |                                                                                |           |             |                                                                                                    |                                                                                | purpose Required                                                           |                   |                                                                           |    |                 |         |    |    |  |  |
| [Main Lib] Group Study Room1                                                                                 |                           | ~12                                                     |     | 1                                                                              |           | 10:45~12:15 |                                                                                                    |                                                                                | E-mail                                                                     |                   |                                                                           |    |                 |         |    |    |  |  |
|                                                                                                    |                           |                                                         |     |                                                                                |           |             |                                                                                                    |                                                                                | address Required                                                           |                   |                                                                           |    |                 |         |    |    |  |  |
| [Main Lib] Group Study Room2                                                                                 |                           | ~6                                                      |     |                                                                                |           | 10:15~13:15 |                                                                                                    |                                                                                | number of persons                                                          |                   |                                                                           |    |                 |         |    |    |  |  |
| [Main Lib] Group Study Room3                                                                                 |                           | ~4                                                      |     |                                                                                |           |             |                                                                                                    |                                                                                | memo                                                                       |                   |                                                                           |    |                 |         |    |    |  |  |
|                                                                                                    |                           |                                                         |     |                                                                                |           |             |                                                                                                    |                                                                                |                                                                            |                   |                                                                           |    |                 |         |    |    |  |  |

Clear

entry

- · Ryhmätyöskentelyhuone
- Itsenäisen tutkimustyön huone jne.

Back to Room Reservation Status

Back to Search

### 3. International Students Concierge

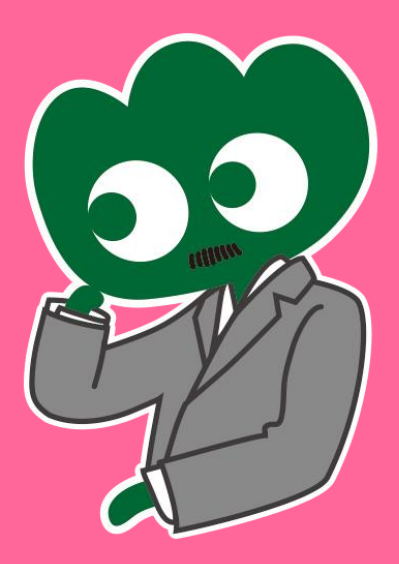

#### Jos sinulla on kysyttävää, kysy heiltä: International Students Concierge

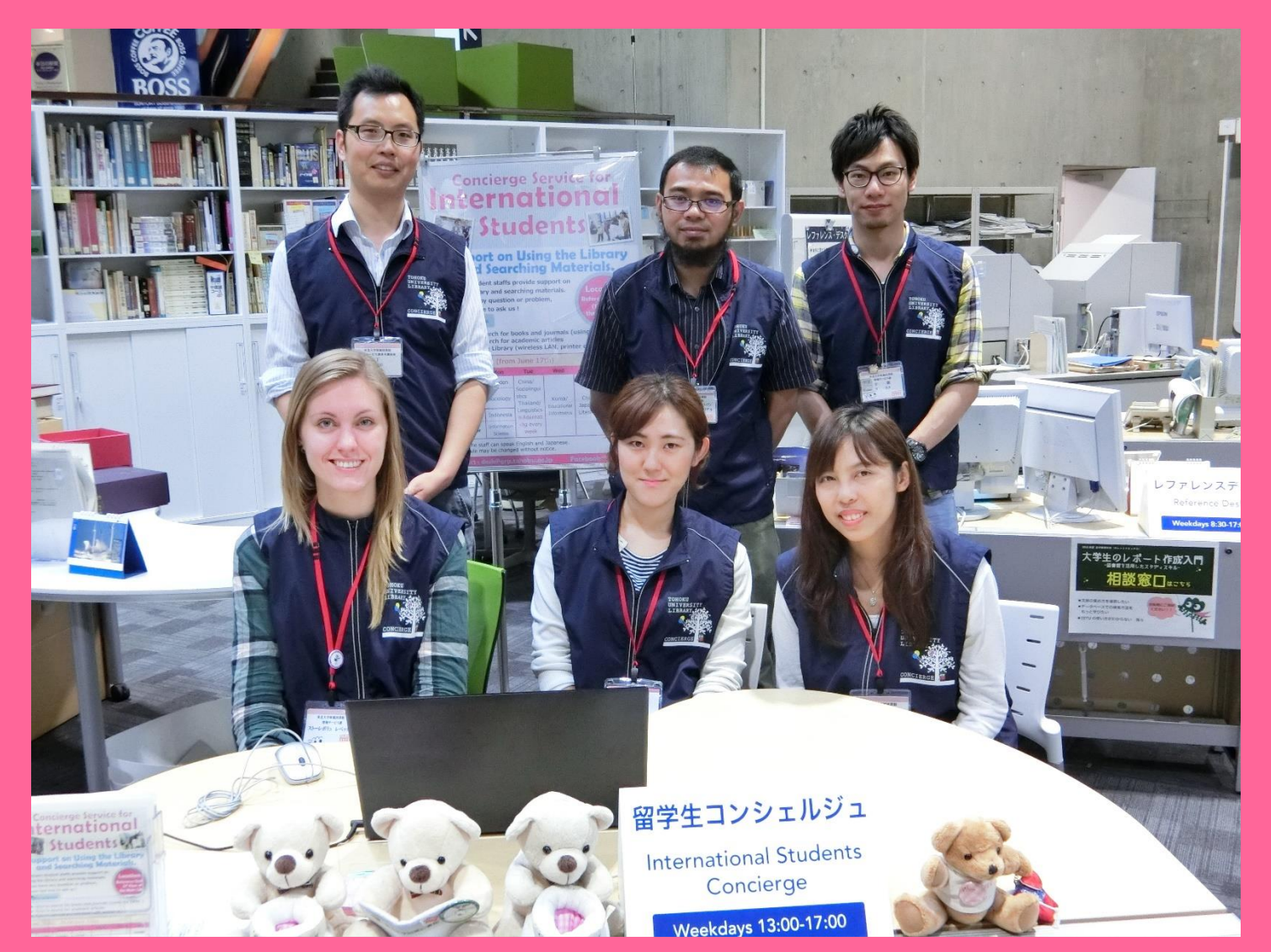

# 3-1. Kysy kirjastonhoitajalta

Englantia ja monia muita kieliä puhuva henkilökuntamme voi vastata kysymyksiisi liittyen Tohokun yliopiston kirjastoon tai tarjoamiimme palveluihin.

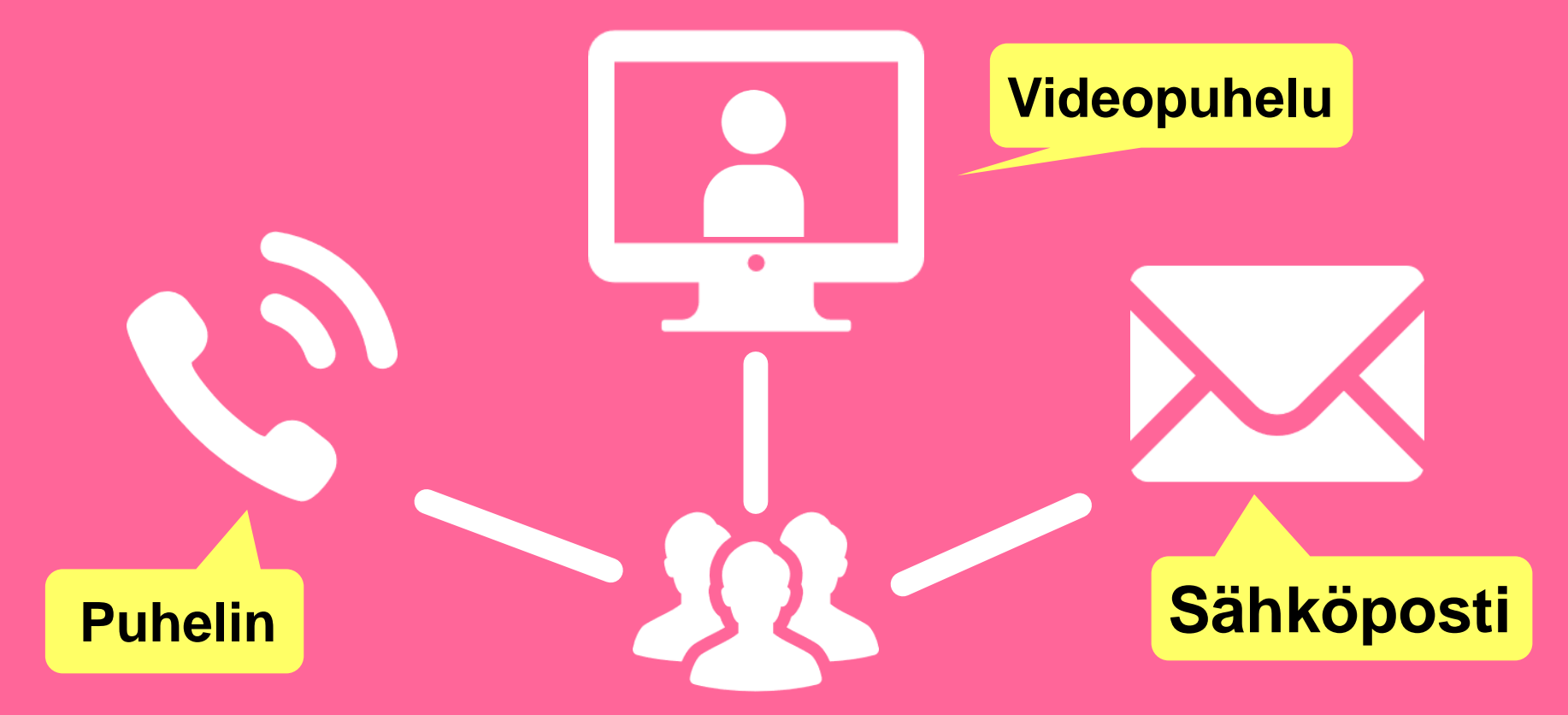

http://www.library.tohoku.ac.jp/en/mainlibrary/librarian.html

### 3-2. Facebook / Twitter

#### **Tohoku University** Library Concierge Service for Int'l Student

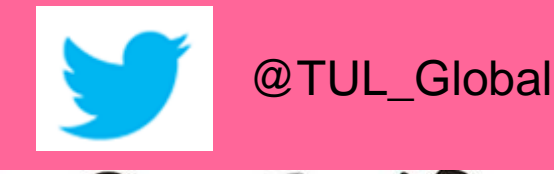

Tohoku University Library Concierge Service for Int'l Student (留学生 コンシェルジュ) 7月22日・編集済み 🙆

【村上春樹の「1Q84」を読んでみませんか?】 "1084" written by Haruki Murakami

Haruki Murakami is a contemporary Japanese writer. Murakami's books have been translated into 50 languages and his best-selling books have been published in millions of copies... もっと見る

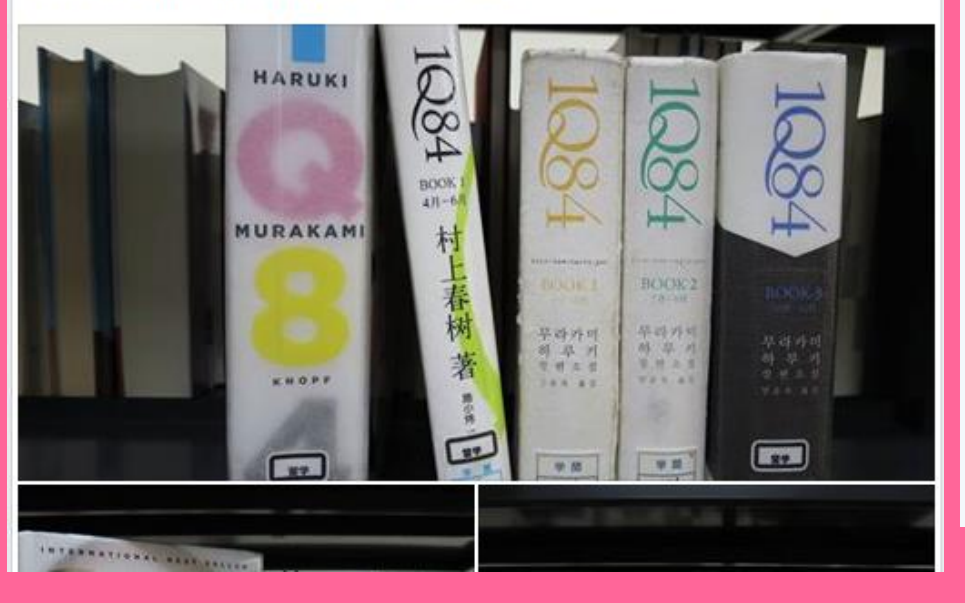

ツイート フォロワー いいね フォロー 37 11 199 2 メディフ

#### Tohoku U. Main Lib @TUL Global

Multilingual Tweet from Tohoku University Main Library. News, events and updates to support you on using and enjoying the library.

Miyagi-ken, Japan 8 library.tohoku.ac.jp/en/ 🗰 2016年9月に登録

#### ◎ 画像/動画

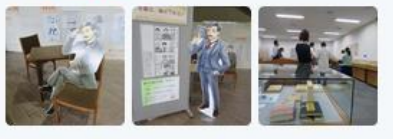

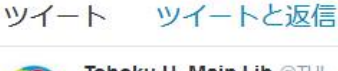

Tohoku U. Main Lib @TUL Global · 10月7日 Монгол шинэ оюутнууд сайн байна у сургуулийн хүн бүр таныг урьж байна бичсэн ном байвал зугээр.

41

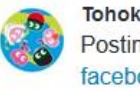

Tohoku U. Main Lib @TUL Global - 10月7日 Postingan terbaru mengenai mengena facebook com/tohokuunivlib/

000

....

| < | 全录 | 6.0 |  |  |
|---|----|-----|--|--|
|   |    |     |  |  |

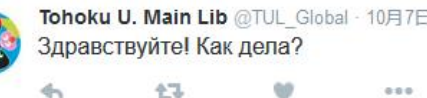

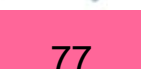

Tohokun yliopiston kirjaston käyttöopas 2017

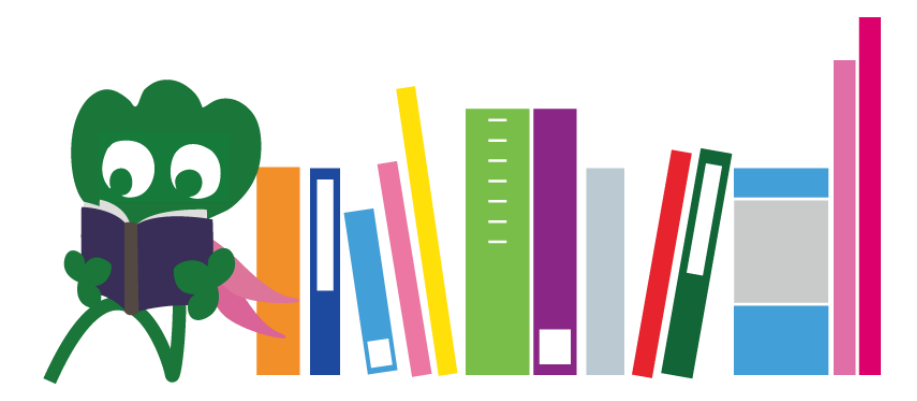

Tohokun yliopiston pääkirjasto Infotiski desk@grp.tohoku.ac.jp 022-795-5935